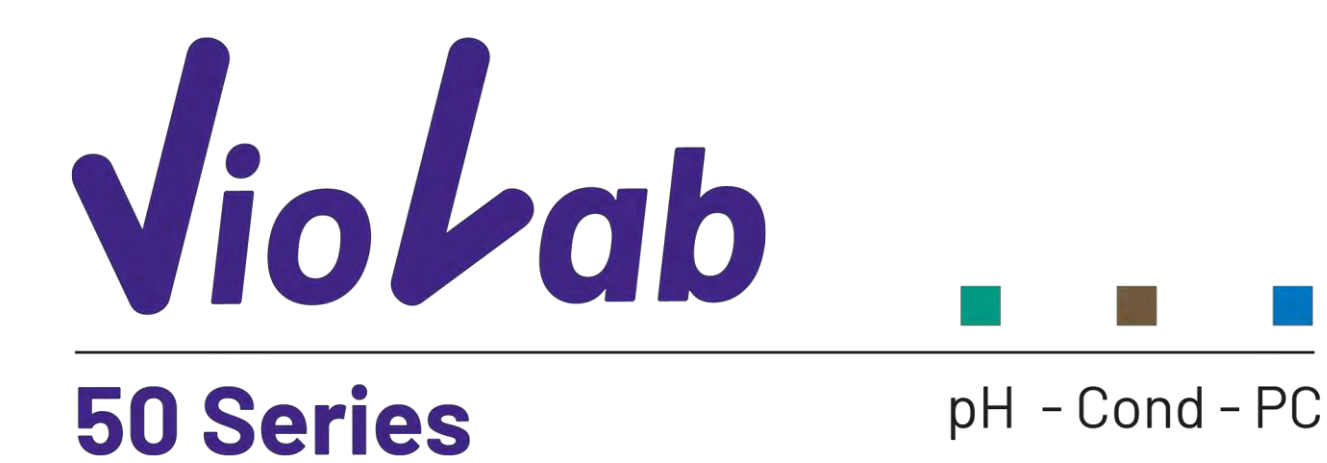

**INSTRUCTIONS MANUAL** 

MANUEL D'UTILISATION P.29

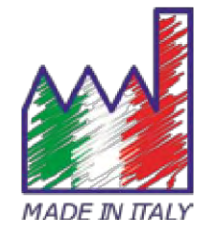

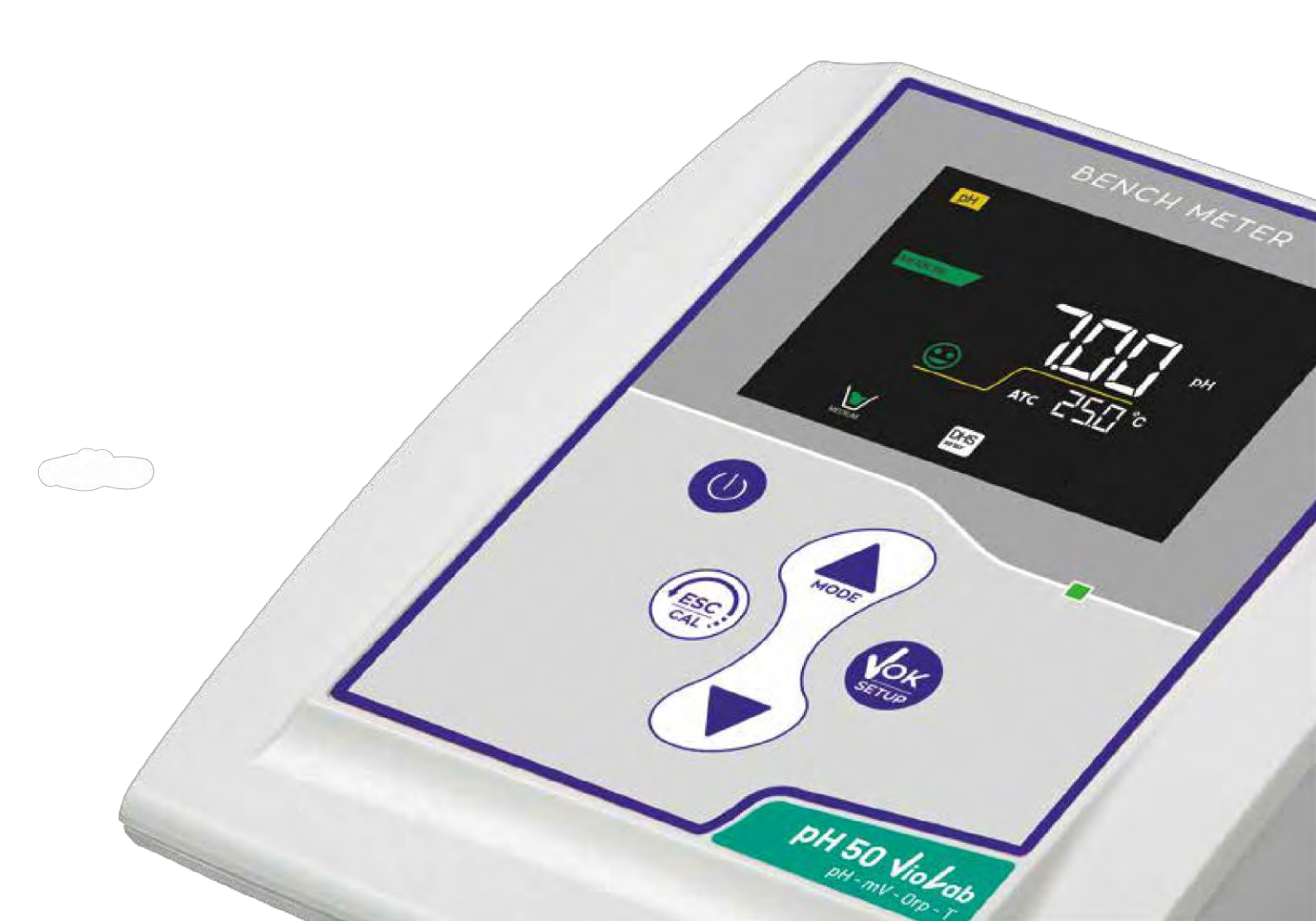

# Index

| 1.  | Introduction                                  | 4  |
|-----|-----------------------------------------------|----|
| 2.  | Safety information                            | 5  |
| •   | Definitions of warning words and symbols      | 5  |
| •   | Reporting terms                               | 5  |
| •   | Additional documents for safety               | 6  |
| •   | Use according to destination                  | 6  |
| •   | Basic requirements for a safe use             | 6  |
| •   | Unauthorized use                              | 6  |
| •   | Device maintenance                            | 6  |
| •   | Responsibility of the owner of the instrument | 7  |
| 3.  | Instrumental features                         | 7  |
| •   | Parameters                                    | 7  |
| •   | Datasheet                                     | 8  |
| 4.  | Instrument description                        | 9  |
| •   | Display                                       | 9  |
| •   | Keyboard                                      | 9  |
| •   | LED                                           | 9  |
| 5.  | Installation                                  | 10 |
| •   | Supplied components                           | 10 |
| •   | Start-up                                      | 10 |
| •   | Connection of the power supply                | 10 |
| •   | Turning On and Off                            | 10 |
| •   | Instrument transportation                     | 11 |
| •   | Key functions                                 | 11 |
| •   | Inputs / Outputs Connections                  | 12 |
| •   | Symbols and icons on the display              | 12 |
| 6.  | Operation of the device                       | 13 |
| 7.  | Setup Menu                                    | 14 |
| •   | Setup Menu Structure                          | 14 |
| 8.  | Temperature measurement ATC – MTC             | 15 |
| 9.  | pH Parameter                                  | 15 |
| •   | pH parameter Setup                            | 15 |
| •   | Automatic pH calibration                      | 17 |
| •   | Calibration with manual values                | 18 |
| •   | Performing pH measurement                     | 18 |
| •   | Sensors with DHS technology                   | 19 |
| •   | Errors during calibration                     | 19 |
| 10. | mV Parameter                                  | 20 |

| 11. | ORP Parameter (Redox Potential)     | 20 |
|-----|-------------------------------------|----|
| •   | ORP Parameter Setup                 | 20 |
| •   | ORP automatic calibration           | 21 |
| 12. | Conductivity Parameter              | 21 |
| •   | how to get Conductivity?            | 21 |
| •   | Setup for Conductivity Parameter    | 21 |
| •   | Automatic COND calibration          | 24 |
| •   | Manual COND calibration             | 25 |
| •   | Errors during calibration           | 25 |
| •   | Performing Conductivity measurement | 26 |
| 13. | TDS Parameter                       | 26 |
| 14. | Instrument Setup Menu               | 27 |
| 15. | Warranty                            | 28 |
| •   | Warranty period and limitations     | 28 |
| 16. | Disposal of electrical devices      | 28 |

# 1. Introduction

XS Instruments, globally recognized as a leading brand in the field of electrochemical measurements, has developed this new line of professional bench instruments, which is completely produced in Italy, finding the perfect balance between performance, attractive design and ease of use.

The perfect balance between the high performance of the instrument, a modern and attractive design and the user-friendliness make this series of instruments the ideal solution for electrochemical measurements in laboratory.

The innovative high definition colour LCD display shows all the necessary information, such as the measurement, the temperature, the buffers used for the last calibration (also custom), the condition of stability.

Everyone can use these tools thanks to the instructions that appear directly on the display. The calibration is guided step by step and the instrument configuration menu is easy to consult. In addition, a LED indicates the status of the system to the user.

Up to 3 pH calibration points can be carried out between 8 automatically recognized values and 5 points for Conductivity; in addition, buffers chosen by the operator can be used.

It is also possible to perform mV calibration for Redox sensors.

For an accurate measurement of Conductivity, it is possible to work with 3 different cell constants and modify the compensation coefficient and the reference temperature.

It is possible to consult the calibration data anytime and the representation makes the calibration process more efficient, through the icons of the buffers used.

The ideal solution for an accurate and precise measurement is using an *XS Sensor* electrochemical electrode with an *XS Instruments* device and perform the calibrations with *XS Solution* certified calibration solutions.

# 2. Safety information

# • Definitions of warning words and symbols

This manual contains extremely important safety information, in order to avoid personal injury, damage to the instrument, malfunctions or incorrect results due to failure to comply with them. Read entirely and carefully this manual and be sure to familiarize with the tool before starting to work with it. This manual must be kept near to the instrument, so that the operator can consult it easily, if necessary. Safety provisions are indicated with warning terms or symbols.

### • *Reporting terms:*

- **ATTENTION** for a medium-risk hazardous situation, which could lead to serious injury or death, if not avoided.
- **ATTENTION** for a dangerous situation with reduced risk which can cause material damage, data loss or minor or medium-sized accidents, if not avoided.
- WARNING for important information about the product
- NOTE for useful information about the product

### Warning symbols:

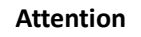

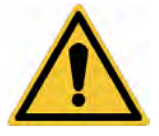

This symbol indicates a potential risk and warns you to proceed with caution.

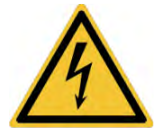

#### Attention

This symbol draws the attention to a possible danger **from electric** current.

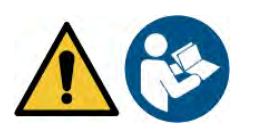

#### Attention

The instrument must be used following the indications of the reference manual. Read the instructions carefully.

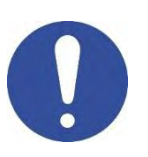

#### Warning

This symbol draws the attention to possible damage to the instrument or instrumental parts.

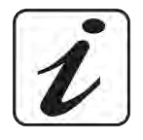

#### Note

This symbol highlights further information and tips.

# Additional documents for safety

The following documents can provide the operator with additional information to work with the measuring system safely:

- operating manual for electrochemical sensors; •
- safety data sheets for buffer solutions and other maintenance solutions (e.g. storage);
- specific notes on product safety.

## Use according to destination

This instrument is designed exclusively for electrochemical measurements in laboratory.

Pay attention to the technical specifications shown in the INSTRUMENT CHARACTERISTICS / TECHNICAL DATA table; any other use is to be considered unauthorized.

This instrument has left the factory in perfect technical and safety conditions (see test report in each package).

The regular functionality of the device and the operator safety are guaranteed only if all the normal laboratory safety standards are respected and if all the specific safety measures described in this manual are observed.

# • Basic requirements for a safe use

The regular functionality of the device and the operator safety are guaranteed only if all the following indications are respected:

- the instrument can be used in accordance with the specifications mentioned above only;
- use the supplied power supply only. If you need to replace the power supply, contact your local • distributor:
- the instrument must operate exclusively in the environmental conditions indicated in this manual;
- no part of the instrument can be opened by the user. . Do this only if explicitly authorized by the manufacturer.

## Unauthorized use

The instrument must not run, if:

- It is visibly damaged (for example due to transportation);
- It has been stored for a long period of time in adverse conditions (exposure to direct light, heat sources or places saturated by gas or vapours) or in environments with conditions different from those mentioned in this manual.

## • Device maintenance

If used correctly and in a suitable environment, the instrument does not require maintenance procedures. It is recommended to occasionally clean the instrument case with a damp cloth and a mild detergent. This operation must be performed with the instrument off, disconnected from the power supply and by authorized personnel only.

The housing is in ABS / PC (acrylonitrile butadiene styrene / polycarbonate). This material is sensitive to some organic solvents, for example toluene, xylene and methyl ethyl ketone (MEK).

If liquids get into the housing, they could damage the instrument. In case of prolonged non-use of the device, cover the BNC connectors with the special cap. Do not open the instrument housing: it does not contain parts that can be maintained, repaired or replaced by the user. In case of problems with the instrument, contact your local distributor. It is recommended to use original spare parts only. Contact your local distributor for information. The use of non-original spare parts can lead to malfunction or permanent damage to the instrument. Moreover, the use of spare parts not guaranteed by the supplier can be dangerous for the user himself. For the maintenance of the electrochemical sensors, refer to the documentation present in their packaging or contact the supplier.

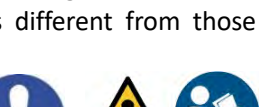

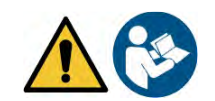

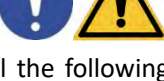

## • Responsibility of the owner of the instrument

The person who owns and uses the tool or authorizes its use by other people is the owner of the tool and is responsible for the safety of all users of the tool and third parties.

The owner of the instrument must inform users of the use of the same safely in their workplace and on the management of potential risks, also providing the required protective devices.

When using chemicals or solvents, follow the manufacturer's safety data sheets.

# 3. Instrumental features

### • Parameters

pH-mV-0rp-T pH 50 VioLab: pH, mV, ORP, Temp

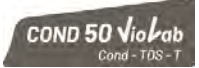

COND 50 VioLab: Cond, TDS, Temp

PC 50 Violab

pH 50 Vio Lab

PC 50 VioLab: pH, mV, ORP, Cond, TDS, Temp

## • Datasheet

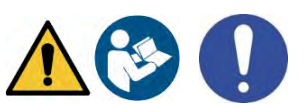

|                                                    | Series 50 VioLab                                        |  |
|----------------------------------------------------|---------------------------------------------------------|--|
| рН                                                 | pH 50 VioLab - PC 50 VioLab                             |  |
| Measuring range                                    | 0 14                                                    |  |
| Resolution / Accuracy                              | 0.1, 0.01 / <u>+</u> 0.02                               |  |
| Recognized calibration points and                  | AUTO: 13 / USA, NIST                                    |  |
| buffers                                            | CUS: 2 user values                                      |  |
| Buffers indication                                 | Yes                                                     |  |
| Calibration Report                                 | Yes                                                     |  |
| DHS sensor recognition                             | Yes                                                     |  |
| Stability criteria                                 | Low – Med - High                                        |  |
| mV                                                 | pH 50 VioLab - PC 50 VioLab                             |  |
| Range / Resolution                                 | Range: -1000 +1000 / Resolution: 1                      |  |
| ORP                                                | pH 50 VioLab - PC 50 VioLab                             |  |
| Calibration points                                 | 1 point / 475 mV                                        |  |
| Conductivity                                       | COND 50 VioLab - PC 50 VioLab                           |  |
| Range / Resolution                                 | 0,00 – 20,00 – 200,0 – 2000 μS /                        |  |
|                                                    | 2,00 – 20,00 – 200,0 mS                                 |  |
|                                                    | Automatic scale                                         |  |
| Recognized calibration points and                  | 14 / 84, 147, 1413 μS, 12.88, 111.8 mS,<br>1 user value |  |
| buffers                                            | 15.20%                                                  |  |
|                                                    |                                                         |  |
| lemperature coefficient                            | 0,0010,00 %/ ℃                                          |  |
| TDS                                                | COND 50 VioLab - PC 50 VioLab                           |  |
| Measuring range /                                  | 0,1 mg/1 / 200,0 g/1<br>0.401.00                        |  |
| TDS Factor                                         |                                                         |  |
| Manual range                                       |                                                         |  |
| Neasuring range                                    | 0.1/+0.5°C                                              |  |
| Resolution / Accuracy                              | 0,17 ± 0,3 €                                            |  |
| Imperature compensation AIC                        | Cond: 0100 °C                                           |  |
|                                                    |                                                         |  |
| System                                             | High definition colour LCD                              |  |
| Display<br>Prightness management                   | Manual                                                  |  |
| Brightness management                              |                                                         |  |
| P protection                                       | IF 54                                                   |  |
| Power supply                                       |                                                         |  |
| Power supply tolerance                             | <u>+</u> 10%                                            |  |
| Sound level during standard operation              | < 80 GB                                                 |  |
| Electric Voltage                                   | 100 240 V                                               |  |
| work frequency                                     |                                                         |  |
| Maximum absorption                                 | 200 MA                                                  |  |
| Environmental operating conditions U +45 °C        |                                                         |  |
| Maximum permissible humidity < 95 % non-condensing |                                                         |  |
| Maximum altitude of use                            | 2000 m                                                  |  |
| System dimensions                                  | 160 x 140 x 45 mm                                       |  |
|                                                    |                                                         |  |

#### Instrument description 4. Display Error symbol Measurement parameter pH mV DO 88.88.88 DATE RP Date and time 88.88 TIME CON TDS SAI DE Text string XXX Battery charge level %ΚΩΜΩ Indication of instrumental mode mBa Actual value / Measure unit CALIBRATIC ppmg/L Stability indicator MEMORY pptmol/L Temperature and type of SETUP Text string compensation ATC ATC - automatic NTC $30K\Omega$ MTC - manual Representation of buffers used for calibration DHS connection icon Indication of use of the directional keys Keyboard On-Off button to UP / MODE directional key for scrolling switch the device on through menus and values in setup, for and off scrolling parameters in measurement MODE Meas / Cal key to return to measure ESC mode and to start calibration CAL Enter / Menu key to confirm the chosen values and enter the setup from the measure

#### • LED

Down directional key to scroll through

the menus and values in setup

All the instruments are equipped with a two-colours LED (red and green) which provides the user with important information on the status of the system:

mode

| Function                  | LED (colours) | Description         |
|---------------------------|---------------|---------------------|
| Power on                  | (green)       | Fixed               |
| Power off                 | (red)         | Fixed               |
| Standby                   | (green)       | Flashing every 20 s |
| Stable measure            | (green)       | Flashing every 3 s  |
| Errors during calibration | (red)         | Flashing every 1 s  |
| Errors during measurement | (red)         | Flashing every 3 s  |
| Selection confirmation    | (green)       | Switched on for 1 s |
| Timed screens             | (green)       | Fixed               |
| DHS deactivation          | (red)         | Fixed               |

#### 5. Installation

### Supplied components

The instrument is always supplied with all the accessories necessary for being put into service; the version without sensor is always supplied with:

instrument complete with multi-socket adapter, 1m S7/BNC connection cable, NT55 temperature probe, buffer solutions in single-dose bottle and / or sachet, electrode holder stand, multilingual user manual and test report.

There are versions with the sensor(s) already included. Contact your local distributor to be updated on the correct composition of the sales kit.

### • Start-up

- Place the instrument on a flat, stable laboratory table with appropriate front and side accessibility. It is . recommended to place the instrument at not less than 20 cm from overlying and surrounding parts.
- Positioning the device in this way, there is no more residual risk of possible minor damage caused by manual handling of loads.
- Make sure that the instrument and the surrounding environment are correctly illuminated. .

### • Connection of the power supply

- Check that the electrical standards of the line on which the instrumentation is to be installed comply . with the voltage and operating frequency of the instrument.
- Use the original power supply only.
- Connect the power supply plug to the connector on the rear panel of the instrument indicated with .  $\Theta - \odot - \oplus$

the icon  $\frac{5V}{1}$ 

- Connect the power supply to an electric socket easy to reach.
- The instrument is equipped with a power supply unit which is not protected against any liquid entry; therefore, for its use, it is necessary to keep all electrical cables and connections away from any liquids, humidity and not to use the device in a humid room, such as a bathroom or a laundry room.

#### **ATTENTION**

#### Danger of death or serious injury from electric shock.

#### Contact with live components can lead to injury or death.

- Use the adapter supplied only.
- Do not put the power supply in contact with liquids nor in a condensing environment. Avoid thermal shock.
- All electrical cables and connections must be kept away from moisture or liquids.
- Check that the cables and plugs are not damaged, otherwise replace them. .
- During use, do not cover the power supply and/or do not place it inside containers.
- In the event of accidental loss of power during the operation of the instrument, there is no dangerous condition for the user.
- The instrument is NOT automatically reactivated. Press the button .

to turn the device back on.

### Turning On and Off

. The display initially activates all segments and then Turn on the system by pressing the button appears:

- model and firmware of the instrument;
- settings relating to the most important parameters and possible information about the DHS sensor;

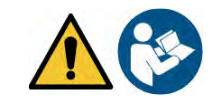

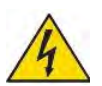

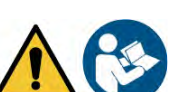

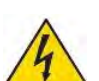

• the instrument switches on at the last parameter used.

To switch off the instrument, press the key

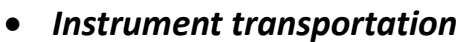

To move the instrument to a new location, ship it carefully to avoid damage; the instrument can be damaged, if it is not transported correctly.

in measure mode.

 $(\bigcirc$ 

Disconnect the instrument from the power supply and remove all the connection cables. Remove the electrode arm from its holder.

- To avoid damage to the instrument during long distance transport, use the original packaging.
- If the original packaging is no longer available, choose a package that guarantees a safe shipment.

| Button | Pression           | Function                                                                                                    |
|--------|--------------------|----------------------------------------------------------------------------------------------------|
|        | Short              | Press to turn the device on or off.                                                                                                    |
| ESC    | Short              | <ul> <li>In calibration mode and press to return to measure mode.</li> <li>In measure mode, press to start the calibration.</li> </ul>                                                                                                    |
| SETUP  | Short              | In measure mode, press to enter the setup.<br>In the setup menus, press to select the desired program and / or value.<br>During calibration, press to confirm the value.                                                                                |
| HODE   | Short              | In the setup and sub-setup menus press to scroll.<br>In the setup submenus, press to change the value.<br>In MTC and custom calibration mode, press to change the value.                                                                                |
|        | Long-press<br>(3s) | In measure mode, keep one of the two keys pressed to change the temperature in MTC mode (manual compensation, without probe). When the value starts to flash, the user can change the temperature value by entering the correct one and confirming with |
| HODE   | Short              | <ul> <li>In measure mode, press to scroll through the different parameters:</li> <li>pH 50 VioLab: pH → mV → ORP</li> <li>COND 50 VioLab: Cond → TDS</li> <li>PC 50 VioLab: pH → mV → ORP → Cond → TDS</li> </ul>                                       |

# • Key functions

The correct use of the function keys and the attention in pressing them, given the small size, eliminates the residual risk of minor damage, not probable, caused by simultaneous pressing of the keys; before using the instrument, check that pressing the keys has the corresponding effect on the display.

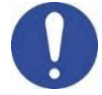

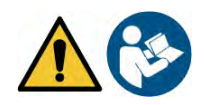

# • Inputs / Outputs Connections

#### Use original accessories guaranteed by the manufacturer only.

If necessary, contact your local distributor.

The BNC connectors are protected by a plastic cap. Remove the cap before connecting the probes.

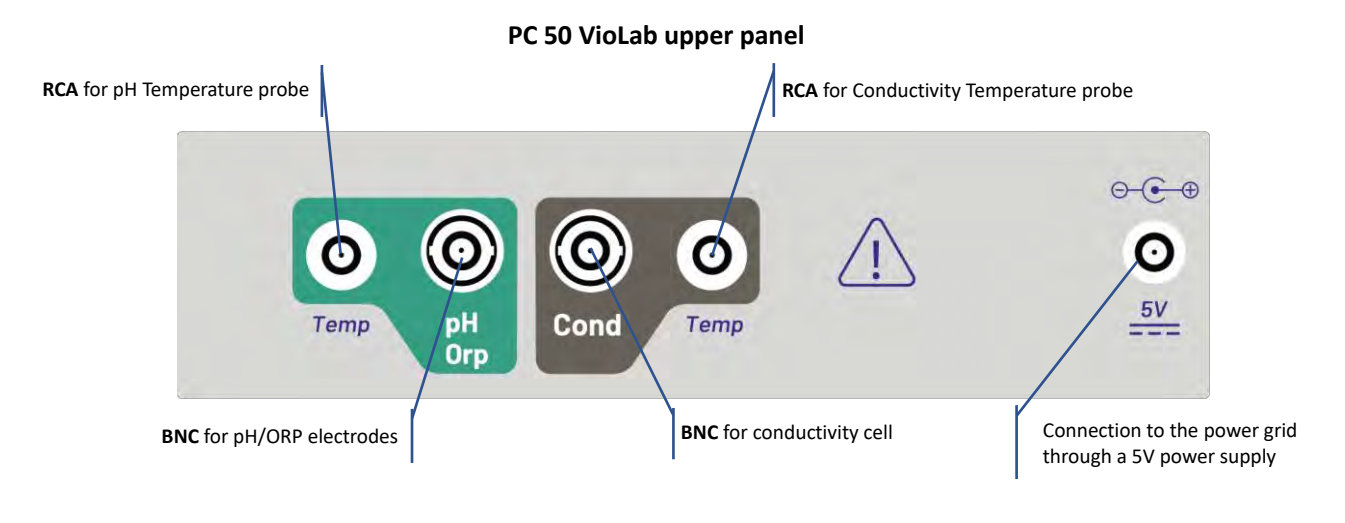

## • Symbols and icons on the display

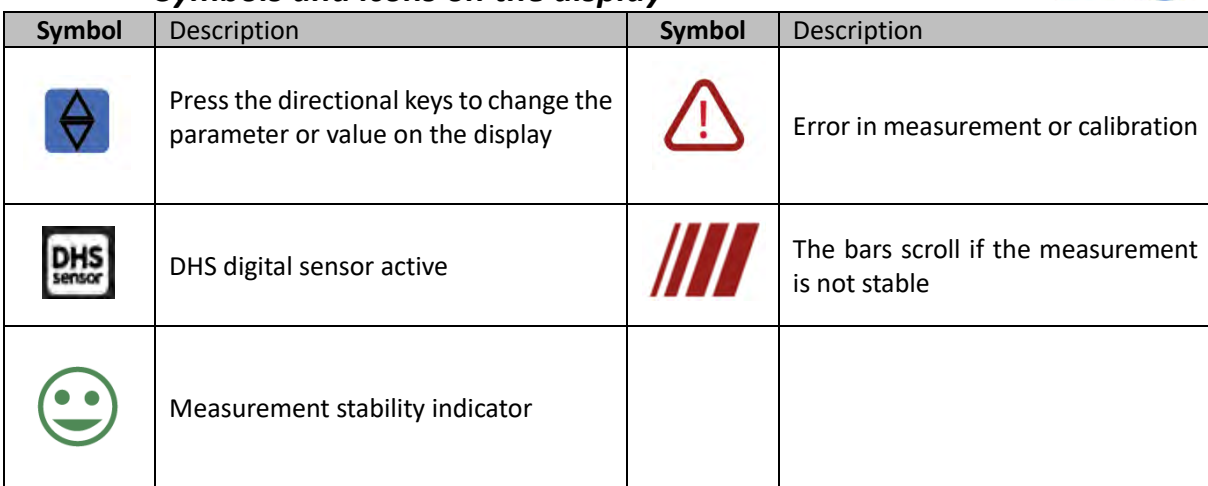

12

EN

# 6. **Operation of the device**

- After the switching on, the instrument enters measure mode in the last parameter used.
- **To scroll through the different parameter screens, press the key** (); the current measurement parameter is shown in the display on the top left (e.g.: **pH**).

Sequence of parameters in measure mode:

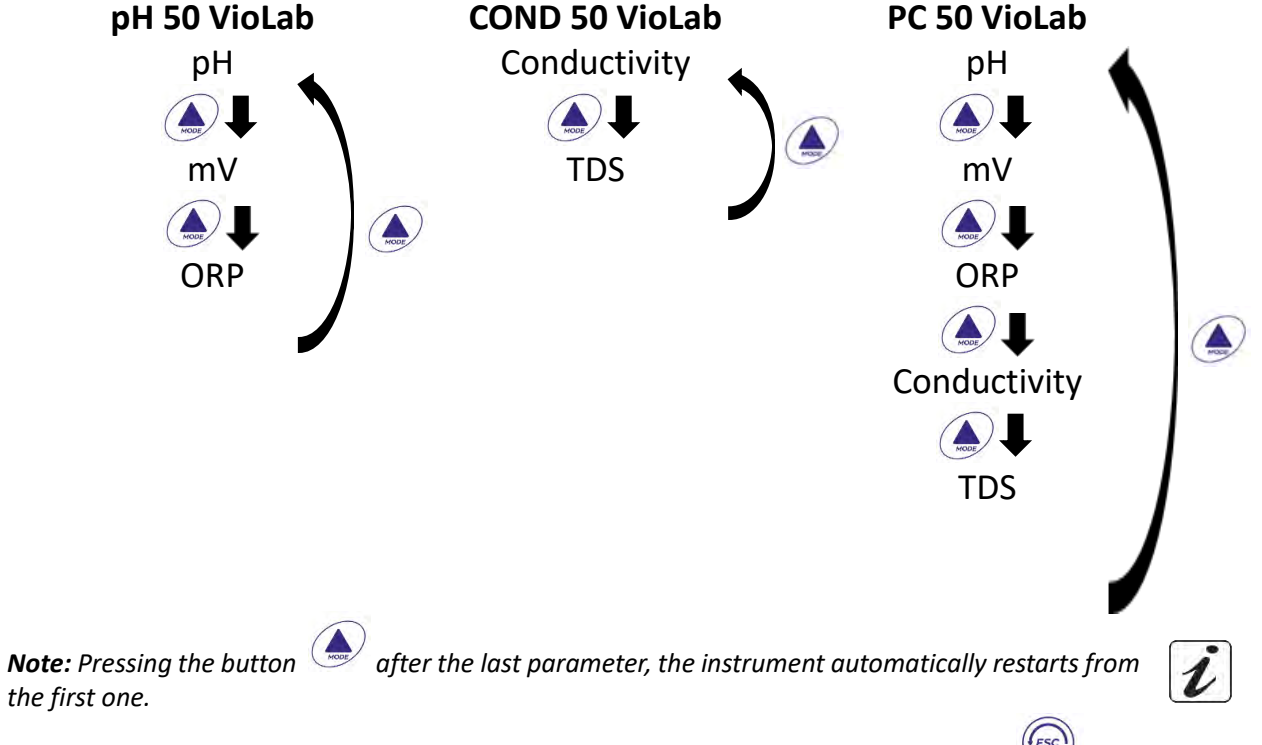

In the measurement screens for the pH, ORP and Conductivity parameters, press the key to start the calibration of the active parameter. (next paragraphs).

# On the left side of the display, through a string of different colours, it is always indicated how the instrument is located.

*Note:* in order to confirm to the user the switching from one mode to another, the string flashes.

| String      | Meaning                                                                                                    |
|-------------|----------------------------------------------------------------------------------------------------|
| MEASURE     | The instrument is in measure mode.                                                                                                    |
| CALIBRATION | The instrument is in calibration mode (automatic or manual in relation to the user's choice).                                                            |
| SETUP       | The user is in the setup mode.<br>The configuration menus can concern the characteristics of the<br>parameters or the general setting of the instrument. |

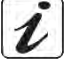

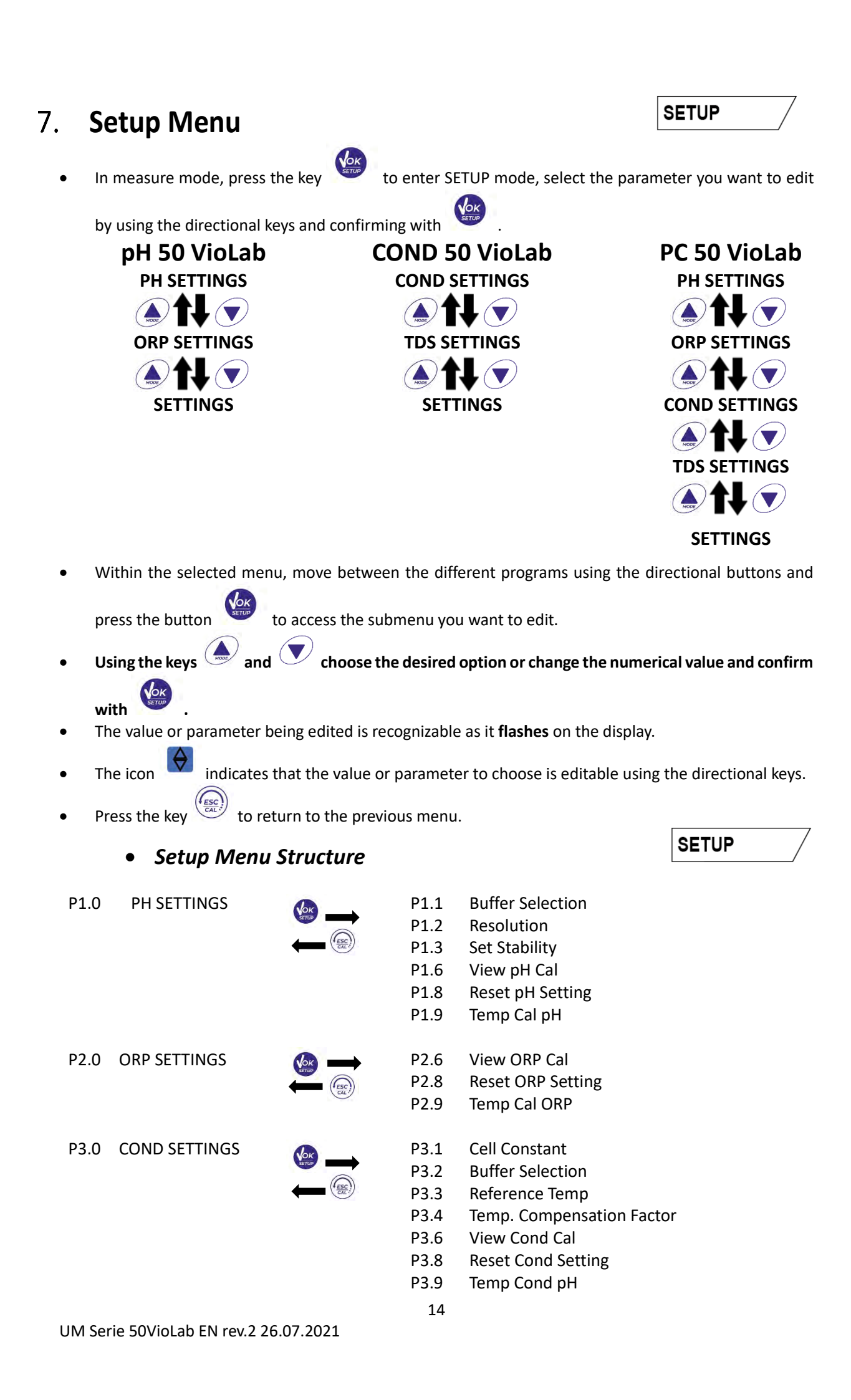

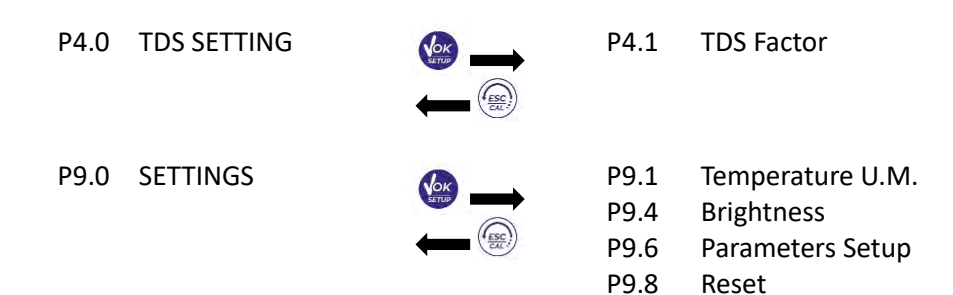

#### **Temperature measurement ATC – MTC** 8.

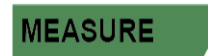

ATC: The direct measurement of the sample temperature for all parameters is carried out through the NTC 30K $\Omega$  probe, which can be either integrated into the sensor (electrode and / or cell) or external. **MTC**: If no temperature probe is connected, the value must be changed manually:

keep pressed low or low until the value starts to flash; then adjust it by continuing to use the to confirm.

directional keys; then press

#### 9. **pH** Parameter

PH 50 Vio; PC 50 Vio

On this series of devices, it is possible to use pH sensors with integrated temperature probe or to connect two different sensors. Connect the pH electrode to the BNC type connector marked in green. Connect the temperature probe to the RCA / CINCH Temp connector always marked with a green background.

The instrument is also able to recognize the DHS sensor, an innovative electrode that stores calibration data and that can be used immediately after on any enabled instrument.

pH parameter Setup

In measure mode press to access the SETUP menu.

Press the button

to access the pH SETTINGS P1.0 menu.

Move with the keys and to select the program to access.

The table below shows the setup menu structure for the pH parameter, and for each program the options that the user can choose and the default value:

| Program | Description       | Options             | Factory Default Settings |
|---------|-------------------|---------------------|--------------------------|
| P1.1    | CAL BUFFER SELECT | USA – NIST – Custom | USA                      |
| P1.2    | SELECT RESOLUTION | 0.1-0.01            | 0.01                     |
| P1.3    | STABILITY FILTER  | LOW – MEDIUM - HIGH | MED                      |
| P1.6    | CALIBRATION DATA  | -                   | -                        |
| P1.8    | RESET SETTINGS    | YES – NO            | NO                       |
| P1.9    | TEMPERATURE CAL   | YES – NO            | -                        |

15

#### P1.1 Selection of pH buffers

- Access this setup to select the buffer family for performing the electrode calibration.
- Calibration lines from 1 to 3 points can be made.

During calibration, press to exit and save the points calibrated up to that moment (see calibration paragraph).

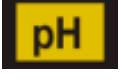

SETUP

The instrument automatically recognizes 2 families of buffers (USA and NIST); in addition, the user has the option of performing a manual calibration up to 2 points with customizable values.

USA Buffers: 1,68 - 4,01 - 7,00\*\* - 10,01 (Factory setting)

NIST Buffers: 1,68 - 4,00 - 6,86\*\* - 9,18

\*\*Neutral point always requested as first

In measure mode at the bottom left of the display, a series of beakers indicates the buffers with which the last automatic and manual calibration was carried out.

#### P1.2 Resolution

Access this menu to choose the resolution needed when reading the pH parameter:

- 0.1
- 0.01 -default-

#### P1.3 Stability criterion in pH measurement

To consider the reading of a value truthful, we recommend waiting for the measurement stability, indicated

by the icon 🙂 . When the measurement is not stable, four red flashing bands 📶 appear on the display. Access this menu to change the measurement stability criterion:

"LOW": choose this option to bring up the stability icon even in conditions of poor stability. Readings included within 1.2 mV.

"MEDIUM" (default value): readings included within 0.6 mV.

"HIGH": choose this option to display the stability icon only in conditions of high measurement stability, readings within 0.3 mV.

#### P1.6 pH Calibration data

Access this menu to get information about the last calibration performed. The following screens will automatically scroll on the display:

- first screen: beakers indicating the buffers used;
- second screen: OFFSET value of the electrode expressed in mV;
- third and possibly fourth screen: Slope% in the measuring range (one Slope% only if two calibration points are performed, two Slope% if three points are performed).

**Note**: The instrument accepts calibrations with pH electrodes with Slope% between 80 - 120% only. Outside this range of acceptability, the instrument does not allow to end the calibration and displays

the error message.  $\bigtriangleup$  SLOPE OUT OF RANGE.

#### P1.8 Reset of pH parameter

If the instrument does not work perfectly or incorrect calibrations have been carried out, confirm YES with

to take all the parameters of the pH menu back to the default settings.

#### **P1.9** Temperature calibration

All the instruments of this series are pre-calibrated for a correct temperature reading. However, if there is a difference between the measured and the real temperature (usually due to a probe malfunction), it is possible to perform an offset adjustment of  $\pm$  5°C.

button

Use the keys 🌰 and 🔍 to correct the temperature offset value and confirm with

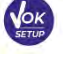

| Beaker | pH value of the<br>buffer |  |
|--------|---------------------------|--|
|        | Acid                      |  |
| LOW    | < 6.5                     |  |
| 1-1    | Neutral                   |  |
| MEDIUM | 6.5 ~ 7.5                 |  |
|        | Basic                     |  |
| HIGH   | > 6.5                     |  |

# • Automatic pH calibration

Example: three-point calibration with USA type buffers (7.00 / 4.01 / 10.01).

- In **pH** measure mode **PH** press the key to enter calibration mode. The string "1ST POINT PH 7.00" appears on the display; the device requires the neutral value as the first calibration point.
- Rinse the electrode with distilled water and gently dab with paper towel. Dip the electrode in the pH 7.00 buffer solution.
- When the signal is stable, the red bands are replaced by the stability icon
- Press the key as indicated by the string "PRESS OK". The measured value flashes on the display and then the icon of the pH

7.00 beaker appears at the bottom left indicating that the instrument is calibrated on the neutral point.

- Remove the electrode, rinse with distilled water and dab gently with paper towel. Dip the sensor in the pH 4.01 buffer solution ("CHANGE BUFFER").
- The instrument is now ready to recognize the second calibration point. Next to the string "2ND POINT PH", the different buffers, that the device can recognize automatically, scroll.
- When the 4.01 value is recognized and the icon appears, press the key as indicated by the string "PRESS OK".

The actual measured value and the Slope% flash on the display; subsequently, the icon of the beaker

appears next to the green beaker, indicating that the instrument is calibrated in the acid pH 4.01 LOW field.

- Remove the electrode, rinse with distilled water and dab gently with paper towel. Dip the sensor in the pH 10.01 buffer solution ("CHANGE BUFFER").
- The instrument is now ready to recognize the third calibration point. Next to the string "3RD POINT PH", the different buffers, that the device can recognize automatically, scroll.
- When the value 10.01 is recognized and the icon appears, press the key . as indicated by the string "PRESS OK".

Switching from an acidic to a basic pH may take a few more seconds to achieve stability.

The actual measured value and the second Slope% flash on the display; subsequently, the icon of the

beaker pH 10.01 appears next to the green and red beakers, indicating that the instrument is calibrated in the alkaline field.

- At the end of the third calibration point, the instrument returns automatically to measure mode.
- To perform a one- or two-point calibration, press the key once finished the first or second point. **Note:** electrode calibration is an essential operation for the quality and truthfulness of a measurement. Therefore, make sure that the buffers used are new, unpolluted and at the same temperature.

**ATTENTION:** Before proceeding with the calibration operations, carefully consult the safety data sheets of the substances involved:

- Calibration buffer solutions.
- STORAGE solution for pH electrodes.
- Filling solution for pH electrodes.

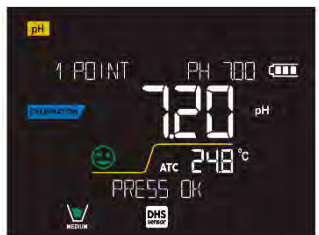

CALIBRATION

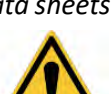

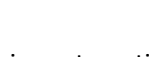

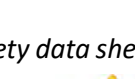

### • Calibration with manual values

Example: two-point calibration pH 6.79 e pH 4.65 (DIN19267)

- Access the Setup menu for pH and select in P1.1→ Custom, press twice the key to return to the measurement and position in pH mode pH.
- Press to enter the calibration mode.
- Rinse the electrode with distilled water and gently dab with paper towel. Dip the electrode in the first pH buffer solution (e.g. pH 6.79).
- Wait for the pH value on the display to stabilize; when the icon appears and the value flashes, modify it using the directional keys by entering the correct one (e.g. pH 6.79), as suggested by the

string "ADJUST THE VALUE" and by the icon **V**. **Note:** Check the buffer value according to the temperature

- When the icon appears again, press the key
  - value flashes on the display and the beaker icon appears with the buffer identification colour
- Remove the electrode, rinse with distilled water, dab gently with paper towel and dip it in the next buffer (e.g. pH 4.65).
- Wait for the pH value on the display to stabilize; when the icon Suppears and the actual value flashes, modify it using the directional keys by entering the correct one (e.g. pH 4.65), as suggested by

the string "ADJUST THE VALUE" and by the icon

• When the icon appears again, press the key to confirm the second point; the actual measured value flashes on the display, the Slope% and, next to the first beaker, the icon with identifying

colour of the second buffer appears.

• At the end of the second calibration point, the instrument automatically returns to measure mode.

• To perform a one-point calibration just press the key after finishing the first point.

**Note**: If you are working with manual temperature compensation (MTC), update the value before calibrating the instrument.

### Performing pH measurement

- In measure mode, press the key  $\bigcirc$  and move to the pH parameter indicated by the icon  $\square$ .
- Connect the electrode to the pH / ORP BNC of the instrument (green).
- If the user does not use an electrode with a built-in temperature probe or an external probe NTC 30KΩ, it is recommended to manually update the temperature value (MTC).
- Remove the electrode from its tube, rinse with distilled water and dab gently with paper towel.
- Check the presence and eliminate any air bubbles in the membrane bulb by stirring vertically (as for the clinical thermometer). If present, open the side cap.
- Dip the electrode in the sample, while keeping it slightly stirred.
- The scrolling on the display of four red bands *means that the measurement is not stable yet.*
- Consider the measurement truthful only when the stability icon appears

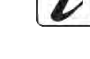

MEASURE

to confirm the first point; the actual measured

DHS Example of an unstable measurement

Example of stable measurement

- After the measurement, wash the electrode with distilled water and preserve it in the appropriate storage solution.
- Never store the sensors in ANY TYPE of water OR DRY!
- It is a useful tool for obtaining accurate measurements always having on the display the indication of the buffers used for calibration and the possibility of consulting the calibration data, at any time, or entering the expiry date.
  - Sensors with DHS technology

The electrodes equipped with DHS technology can save a calibration curve within their memory. The calibrated sensor is automatically recognized by any instrument enabled for DHS recognition and acquires its calibration.

- Connect the DHS electrode to the BNC and RCA connectors of the instrument.
- The device automatically recognizes the chip; the following screens scroll on the display:
  - first screen: sensor identification name and production batch;
  - second screen: CALIBRATION DATE and TIME (if a GLP instrument is used) and beakers indicating ٠ the buffers used:
  - third screen: OFFSET value of the electrode expressed in mV;
  - fourth and possibly fifth screen: Slope% in the measuring range (one Slope% only if two calibration points are performed, two Slope% if three points are performed).
- When the DHS electrode is recognized, the active calibration on the instrument becomes the one of the sensor.
- indicates that the connection was successful. The icon on the display .
- If the calibration is satisfactory (see the calibration data in menu P.1.6), the electrode is ready to start the measurements. Otherwise, recalibrate the electrode; the data will be updated automatically.
- The DHS electrode calibrated with a pH 7 Vio or PC 7 Vio device is ready to be used on any pH meter . enabled for DHS recognition and vice versa.
- When the electrode is disconnected, a message on the display informs the user of the deactivation of the sensor; the instrument regains its previous calibration and no data is lost!
- The DHS electrode does not require batteries and if it is used on pH meters that are not enabled to . recognize the chip, it works as a normal "analog" electrode.
  - Errors during calibration 🥖
- was pressed with still unstable signal. Wait for the icon NOT STABLE: The button . to confirm the point.
- **WRONG BUFFER**: The buffer is polluted or not part of the recognized families.
- **SLOPE OUT OF RANGE**: The slope of the sensor calibration line is out of the acceptable range 80 120%. .
- CALIBRATION TOO LONG: the calibration exceeded the time limit: only the points calibrated up to that moment will be kept.

19

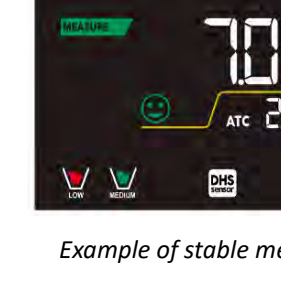

pH

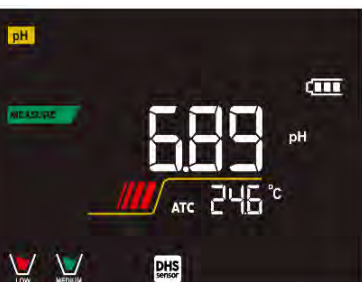

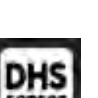

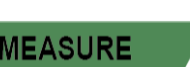

(IIII

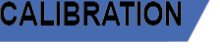

#### 10. **mV** Parameter

### pH 50 VioLab; PC 50 VioLab

- In measure mode press the key  $\checkmark$  and move to the mV parameter indicated by the icon **mV**
- The display shows the measurement in mV of the pH sensor.
- The scrolling on the display of four red bands *means that the measurement is not stable yet.* •

Consider the measurement truthful only when the stability icon appears Note: This measurement is recommended to evaluate the sensor efficiency.

#### 11. **ORP Parameter (Redox Potential)**

#### pH 50 VioLab; PC 50 VioLab

ORP sensors can be used on this series of devices to measure the Oxide-Reduction Potential. Connect the Redox electrode to the BNC type connector marked in green; instead, if necessary, connect the temperature probe to the RCA / CINCH Temp connector always marked with a green background. It is possible to calibrate the sensor offset by performing automatic calibration on a predefined point. The instrument automatically recognizes the Redox solution 475 mV / 25 °C; contact the local distributor to proceed with the purchase.

The instrument can correct the sensor offset by + 75 mV.

**ORP** Parameter Setup

options that the user can choose and the default value:

Description

In measure mode press the key

Move with keys and

CALIBRATION DATA

**TEMPERATURE CAL** 

**RESET SETTINGS** 

to access the SETUP menu. Use the directional keys to move to ORP SETTINGS P2.0 and access the menu by pressing the key

P2.6 Calibration data

Program

P2.6 P2.8

P2.9

Access this menu to get information on the last calibration performed. The screens with the sensor offset value and the temperature at which the calibration was performed will scroll on the display.

to select the program to access. The table below shows the Setup menu structure for the ORP parameter; for each program there are the

YES – NO

YES – NO

#### P2.8 Reset of the ORP Parameter

If the instrument does not work properly or incorrect settings have been made, confirm YES with the key

to return all the parameters of the ORP menu to the default settings.

#### P2.9 Temperature calibration

All the instruments in this series are pre-calibrated for a correct temperature reading. However, if a difference between the measured and the real one is evident (usually due to a probe malfunction), it is possible to perform an offset adjustment of +5 °C.

20

Use the keys 🔺 and 🔍 to correct the temperature offset value and confirm with

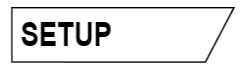

Factory Default Settings

NO

ORP

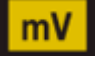

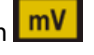

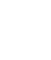

Options

In measure mode press button

## ORP automatic calibration

Automatic calibration with 475 mV

- In **ORP** measurement mode press the key  $\frac{f_{ESC}}{f_{AL}}$  to enter the calibration mode.
- The string "POINT ORP 475" appears on the display; the device requires 475 mV as calibration point.
- Rinse the electrode with distilled water and gently dab it with paper towel. Dip the electrode in the 475 mV Redox buffer solution.
- When the solution is recognized and the signal is stable, the red stripes are replaced by the stability icon

Press the key

as indicated by the string "PRESS OK".

• The actual measured value flashes on the display and then the beaker icon work appears at the bottom left, indicating that the instrument is calibrated. The instrument automatically returns to measure mode.

# **ATTENTION:** Before proceeding with the sensor calibration operations, carefully consult the safety data sheets of the substances involved:

- Redox Standard solutions.
- STORAGE solution for ORP electrodes.
- Filling solution for ORP electrodes.

# 12. Conductivity Parameter

### COND 50 VioLab, PC 50 VioLab

Connect the Conductivity probe to the BNC type connector marked in grey, while the temperature probe must be connected to the RCA / CINCH Temp connector always on a grey background.

Conductivity is defined as the ability of the ions contained in a solution to conduct an electric current. This parameter provides a fast and reliable indication of the quantity of ions present in a solution.

## …how to get Conductivity?

The first Ohm's law expresses the direct proportionality in a conductor between the current intensity (I) and the applied potential difference (V) while the resistance R represents the proportionality constant. Specifically:  $V = R \times I$ , the resistance is consequently R = V / I.

Where R=resistance (Ohm) V=voltage (Volt) I=current (Ampere).

The inverse of the resistance is defined as conductance (G) G = 1 / R and is expressed in Siemens (S).

Measuring resistance or conductance requires a measuring cell, which consists of two opposite charge poles. The reading depends on the geometry of the measuring cell, which is described through the constant cell parameter C = d / A expressed in cm<sup>-1</sup> where d represents the distance between the two electrodes in cm and A their surface in cm<sup>2</sup>. Conductance is transformed into specific Conductivity (k), which is independent of the cell configuration, multiplying it by the cell constant.  $k = G \times C$  is expressed in S / cm even if the units of measurement mS / cm are in common use (1 S/cm -> 10<sup>3</sup> mS/cm) and  $\mu$ S/cm (1 S/cm -> 10<sup>6</sup>  $\mu$ S/cm).

## Setup for Conductivity Parameter

- to access the SETUP menu.
- Use the directional keys to move to COND SETTINGS P3.0 and access the menu by pressing the key

21

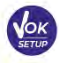

• Move with the keys 🙆 and 🔍

to select the program to access.

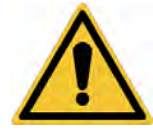

CALIBRATION

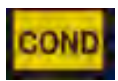

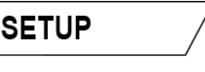

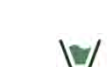

The table below shows the setup menu structure for the COND parameter; for each program, there are the options that the user can choose and the default value:

| Program | Description              | Options            | Factory Default Settings |
|---------|--------------------------|--------------------|--------------------------|
| P3.1    | CELL CONSTANT            | 0.1 - 1 - 10       | 1                        |
| P3.2    | CALIBRATION METHOD       | AUTOMATIC / CUSTOM | AUTOMATIC                |
| P3.3    | REFERENCE TEMPERATURE    | 15 30 °C           | 25 °C                    |
| P3.4    | TEMP COMPENSATION FACTOR | 0.00 10.00 %/°C    | 1.91 %/°C                |
| P3.6    | CALIBRATION DATA         | -                  | -                        |
| P3.8    | RESET SETTINGS           | YES – NO           | NO                       |
| P3.9    | TEMPERATURE CAL          | YES – NO           | -                        |

#### P3.1 Cell constant Selection

Choosing the right conductivity cell is a decisive factor for obtaining accurate and reproducible measurements.

One of the most important parameters to consider is to use a sensor with the right cell constant in relation to the solution under analysis.

The following table relates the sensor cell constant with the measurement range and the preferable standard for calibration:

| CELL COSTANT    | 0.1         | 1            |           | 10           |
|-----------------|-------------|--------------|-----------|--------------|
| Standard (25°)  | 84 - 147 μS | 1413 µS      | 12,88 mS  | 111.8 mS     |
| Measuring range | 0 – 300 µS  | 300 - 3000µS | 3 – 30 mS | 30 - f.s. mS |
| icon on display | Low         | MEDIUM       |           | HIGH         |

Access this setup menu to select the cell constant related to the sensor used:

- 0.1
- 1 -default-
- 10

For each of the 3 selectable cell constants, the instrument stores the calibrated points. By selecting the cell constant, the previously performed calibration points are automatically recalled.

#### P3.2 Calibration mode

Access this setup menu to select automatic or manual recognition of the standards for performing the calibration:

- AUTOMATIC: -default- The device automatically recognizes up to 3 of the following standards 84 μS/cm, 147 μS/cm, 1413 μS/cm, 12.88 mS/cm e 111.8 mS/cm;
- **CUSTOM**: the device can be calibrated on a point with a manually entered value.

**Note:** To obtain accurate results, it is advisable to calibrate the device with standards close to the theoretical value of the solution to be analysed

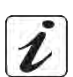

P3.3 and P3.4 Temperature compensation in conductivity measurement is not to be confused with pH compensation.

- In a conductivity measurement, the value shown on the display is the conductivity calculated at the reference temperature. Therefore, the effect of temperature on the sample is corrected.
- On the other hand, when measuring pH, the pH value at the displayed temperature is shown on the display. Here the temperature compensation involves the adaptation of the slope and the electrode offset to the measured temperature.

#### **P3.3 Reference Temperature**

Conductivity measurement strongly depends on temperature.

If the temperature of a sample increases, its viscosity decreases and this leads to an increase in the mobility of the ions and the measured conductivity, although the concentration remains constant.

For each conductivity measurement, the temperature to which it refers must be specified, otherwise a result without value is obtained. Generally, temperature refers to 25 °C or, more rarely, 20 °C.

This device measures Conductivity at real temperature (ATC or MTC) and then converts it to the reference temperature using the correction factor chosen in program P3.4.

- Access this setup menu to set the temperature to which you want to refer the Conductivity measurement.
- The device can report conductivity from **15°C to 30°C**. By default, it is 25°C which is correct for most of the analyses.

#### P3.4 Temperature compensation Factor

It is important to know the temperature dependence (% change in Conductivity per °C) of the sample being measured.

- Access this menu to change the temperature compensation factor. By default, 1.91% / °C is set which is suitable for most of the analyses.
- Press the key  $\checkmark$ , the value flashes and as indicated by the icon  $\checkmark$ , use the

, use the directional keys to

enter the new coefficient. Confirm with key

Compensation coefficients for special solutions and for groups of substances are shown in the following table:

| Solution                       | (%/°C) | Solution               | (%/°C)     |
|--------------------------------|--------|------------------------|------------|
| NaCl Saline solution           | 2.12   | 1.5% Hydrofluoric acid | 7.20       |
| 5% NaOH Solution               | 1.72   | Acids                  | 0.9 - 1.60 |
| Diluted ammonia solution       | 1.88   | Bases                  | 1.7 – 2.2  |
| 10% Hydrochloric acid solution | 1.32   | Salts                  | 2.2 - 3.0  |
| 5% Sulfuric acid solution      | 0.96   | Drinking water         | 2.0        |

Compensation coefficients for calibration standards at different temperatures for  $T_{ref}$  25 ° C are shown in the following table:

| °C  | 0.001 mol/L KCl (147µS) | 0.01 mol/L KCl (1413 μS) | 0.1 mol/L KCl (12.88 mS) |
|-----|-------------------------|--------------------------|--------------------------|
| 0   | 1.81                    | 1.81                     | 1.78                     |
| 15  | 1.92                    | 1.91                     | 1.88                     |
| 35  | 2.04                    | 2.02                     | 2.03                     |
| 45  | 2.08                    | 2.06                     | 2.02                     |
| 100 | 2.27                    | 2.22                     | 2.14                     |

To determine the calibration coefficient of a solution, the following formula is applied:

$$tc = 100x \frac{C_{T2} - C_{T1}}{C_{T1} (T_2 - 25) - C_{T2} (T_1 - 25)}$$

Where *tc* is the temperature coefficient to be calculated,  $C_{T1}$  and  $C_{T2}$  are Conductivity at **temperature 1** (*T1*) and at **temperature 2** (*T2*).

Each result with "correct" temperature is plagued by an error caused by the temperature coefficient. The better the temperature correction, the lower the error. The only way to eliminate this error is not to use the correction factor, acting directly on the sample temperature.

Select 0.00% / °C as the temperature coefficient to deactivate the compensation. The displayed Conductivity value refers to the temperature value measured by the probe and not related to a reference temperature.

#### P3.6 COND calibration Data

Access this menu to get information on the last calibration performed. The following screens will automatically scroll on the display:

- First screen: beakers indicating the buffers used for calibration.
- Second and possibly third, fourth and fifth screens: Value of the actual cell constant in the measurement range indicated by the beaker.

*Note*: The instrument accepts calibrations with a maximum tolerance of 40% on the nominal value of the cell constant only.

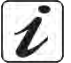

#### P3.8 COND parameter Reset

If the instrument does not work properly or incorrect settings have been made, confirm **YES** with the key

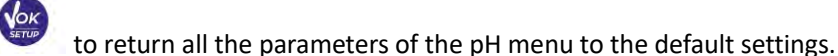

#### P3.9 Temperature calibration

All the instruments in this series are pre-calibrated for a correct temperature reading. However, if there is a difference between the measured and the real one (usually due to a probe malfunction), it is possible to perform an offset adjustment of + 5°C.

Use the keys 🔺 and 💌 to correct the temperature offset value and confirm with

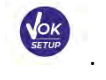

## Automatic COND calibration

Example: One-point calibration (1413 µS/cm) using a K=1 cell constant

- to enter the calibration mode. In **COND** Measurement mode comp press the key
- Rinse the cell with distilled water and dab gently with paper towel. • Start with a few ml of standard solution. Dip the sensor in the standard 1413  $\mu$ S / cm, keeping it slightly stirred and making sure that there are no air bubbles in the cell.
- On the display, next to the string "POINT COND", all the Conductivity values, that the instrument can • recognize, alternate.
- The string "WAIT FOR STABILITY" and the flowing red bands indicate that the measurement is not stable yet.
- When the value stops on 1413 and the icon eppears, confirm the calibration pressing • indicated by the string "PRESS OK".
- The actual measured value flashes on the display and then it is shown the updated cell constant.
- The icon medium appears, which indicates that the instrument is calibrated in the medium conductivity range.

Automatically, the device returns to measure mode.

- One-point calibration is enough if measurements are performed within the measurement range. For example, the standard solution 1413  $\mu$ S / cm is suitable for measurements between 200 - 2000  $\mu$ S / cm.
- To calibrate the instrument on several points, once returned to the measure mode, repeat all the calibrations steps.

The beaker relating to the new calibrated point will join the previous one. It is recommended to start the calibration from the less concentrated standard solution and then continue in order of increasing concentration.

- When a new calibration of a previously calibrated point is performed, it is overwritten on the previous one and the cell constant is updated.
- For each cell constant (P3.1), the instrument stores the calibration, to allow the user who uses multiple sensors with different constants not to be forced to recalibrate each time.
- The instrument recalls the last calibration with respect to the parameters P3.1 (cell constant) and P3.2 (type of calibration solutions) selected.

Important: Standard conductivity solutions are more vulnerable to contamination, dilution and direct influence of CO2 than pH buffers, which instead, thanks to their buffer capacity, tend to be more resistant. In addition, a slight change in temperature, if not adequately compensated, can have significant effects on accuracy. Therefore, pay attention in the calibration process of the Conductivity cell in order to obtain accurate measurements.

Important: Always rinse the cell with distilled water before calibration and when switching from one standard solution to another to avoid contamination.

Replace standard solutions frequently, especially low Conductivity ones.

Contaminated or expired solutions can affect the accuracy and precision of the measurement.

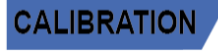

Access the Setup menu for COND SETTINGS and select in the P3.1  $\rightarrow$  0.1 and into the program P3.2  $\rightarrow$ 

Custom, then go back to the measurement and go into COND mode

ATTENTION: Before proceeding with the calibration operations, carefully consult the

to enter the calibration mode. Press the key •

 Manual COND calibration Example: Calibration at 5.00 µS/cm using a K=0.1 cell constant

safety data sheets of the substances involved:

Calibration Buffer solutions.

- Rinse the cell with distilled water and dab gently with paper towel.
- Apply few ml of standard solution and immerse the sensor in the conductivity standard 5.00  $\mu$ S/cm.
- The string "WAIT FOR STABILITY" and the flowing red bands indicate that the measurement is not stable yet.
- Wait for the Conductivity value on the display to stabilize; when the icon  $\checkmark$  appears, use the keys

to adjust the value by entering that of the standard solution (e.g.: 5.00  $\mu\text{S/cm})$ , as

indicated by the string "ADJUST THE VALUE" and by the icon

- appears again, confirm the calibration point by pressing the key When the icon •
- The actual measured value flashes on the display and then it is shown the updated cell constant.
- The icon appears, which indicates that the instrument is calibrated in the low conductivity range. Automatically, the device returns to measure mode.
- For each cell constant (P3.1), the instrument stores the calibration in order to allow the user, who uses multiple sensors with different constants not to be forced to recalibrate each time.

The instrument recalls the last calibration with respect to parameter P3.1 (cell constant) and P3.2 (type of calibration solutions) selected.

Note: if you are not aware of the exact compensation coefficient, to obtain a calibration and an accurate measurement set in P3.4  $\rightarrow$  0.00 %/°C and then work by bringing the solutions exactly to the reference temperature.

Another method of working without temperature compensation is to use the appropriate thermal tables shown on the most Conductivity solutions.

**Important**: Always rinse the cell with distilled water before calibration and when switching from one standard solution to another to avoid contamination.

Replace standard solutions frequently, especially low Conductivity ones.

Contaminated or expired solutions can affect the accuracy and precision of the measurement.

# Errors during calibration

- has been pressed with unstable signal. Wait for the icon **NOT STABLE:** The button to confirm the first point.
- WRONG BUFFER: The buffer you are using is polluted or not part of the recognized families.
- CALIBRATION TOO LONG: The calibration has exceeded the time limit, only the points calibrated up to that moment will be stored.

25

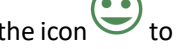

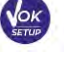

CALIBRAT

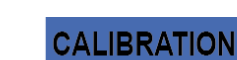

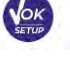

MEASURE

ΞN

# • Performing Conductivity measurement

Access the Setup menu for Conductivity to check the calibration, and if necessary, update the reading

parameters; press key (LESC) to return to measure mode.

- Press to scroll through the different screens of parameters until activating the Conductivity parameter indicated by the icon .
- Connect the Conductivity cell to the BNC for Cond of the instrument (grey).
- If the user does not use a cell with a built-in temperature probe or an external probe NTC 30KΩ, it is
  recommended to manually update the temperature value (MTC).
- Remove the cell from its test tube, rinse with distilled water, dab gently taking care not to scratch the electrodes.
- Dip the sensor in the sample: the measuring cell and any relief holes must be completely immersed.
- Keep slightly stirred and eliminate any air bubbles that would distort the measurement by gently shaking the sensor.
- Scroll on the display with four red bands *means that the measurement is not stable yet.*
- Consider the measurement truthful only when the stability icon appears
- For a highly accurate measurement the instrument uses five different measurement scales and two units of measurement ( $\mu$ S / cm and mS / cm) depending on the value; the scale change is performed automatically by the device.
- Once the measurement is finished, wash the cell with distilled water.
- The Conductivity sensor does not require much maintenance; the main aspect is to make sure that the cell is clean. The sensor must be rinsed with abundant distilled water after each analysis; if it has been used with water insoluble samples, before carrying out this operation, clean it by immersing it in ethanol or acetone.

**Never clean it mechanically, this would damage the electrodes compromising the functionality.** For short periods, store the cell in distilled water, while for long periods, keep it dry.

# 13. **TDS Parameter**

COND 50 VioLab, PC 50 VioLab

- The Conductivity measurement can be converted into the TDS Parameter.
- This parameter uses the Conductivity calibration; therefore, refer to the previous paragraph to calibrate the sensor.

Total Dissolved Solids (TDS) correspond to the total weight of the solids (cations, anions and non-dissociated substances) in a liter of water. Traditionally, TDS are determined using the gravimetric method, but a simpler and faster method is to measure Conductivity and convert it to TDS by multiplying it by the TDS conversion factor.

• In measure mode press ito access the SETUP menu.

• Use the directional keys to move to TDS SETTINGS P4.0 and access the menu by pressing the key

SETUP

Press again

to enter the program TDS FACTOR P4.1

• When the value flashes, use the directional keys as indicated by the icon > to enter the correct

26

value and confirm with

By default, the TDS factor is set at 0.71; the user can change it between 0.40 ... 1.00.

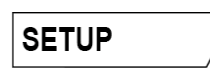

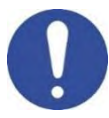

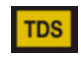

Here below, the TDS factors in relation to the Conductivity value are shown:

| Conductivity of the Solution | TDS Factor |
|------------------------------|------------|
| 1-100 µS/cm                  | 0.60       |
| 100 – 1000 μS/cm             | 0.71       |
| 1 – 10 mS/cm                 | 0.81       |
| 10 – 200 mS/cm               | 0.94       |

The TDS measurement is expressed in mg/l or g/l depending on the value.

# 14. Instrument Setup Menu

- In measure mode press key to access the SETUP menu.
- Use the directional keys to move to SETTINGS P9.0 and access the menu by pressing the key

Move with the keys and to select the program you to access.

The table below shows the setup menu structure for the general settings of the instrument; for each program, there are the options that the user can choose and the default value:

| Program | Description      | Options                     | Factory Default Settings |
|---------|------------------|-----------------------------|--------------------------|
| P9.1    | TEMPERATURE U.M. | °C / °F                     | °C                       |
| P9.4    | BRIGHTNESS       | LOW –MEDIUM - HIGH          | MEDIUM                   |
| P9.6*   | SELECT PARAMETER | YES – NO for each parameter | YES                      |
| P9.8    | RESET            | YES - NO                    | NO                       |

\* Function available only for PC 50 VioLab.

## P9.1 Temperature Unit

Access this setup menu to select the temperature unit to use.

- °C -default-
- °F

•

## P9.4 Brightness

Access this setup menu to choose between three different levels of display brightness.

- LOW low
- **MEDIUM** medium
- **HIGH** high

## **P9.6 Select Parameters**

Function available only for PC 50 VioLab

Through this setup menu, it is possible to select which parameters do NOT display in measure mode.

- Access menu P9.6. The icon [PH] flashes, with directional keys choose:
- YES: in measure mode the pH parameter is kept active
- NO: in measure mode the pH parameter is not displayed

Confirm the selection with key ; now the icon with icon flashes, then repeat the same operation for the mV parameter and then for all the parameters up to TDS .

Example: The user wishes to work with pH, Conductivity and TDS parameters only.

In the P9.6 menu:

## pH -> YES / mV -> NO / ORP -> NO / COND -> YES / TDS -> YES.

Press key twice to return to measure mode. Scrolling with the key only the parameters pH, COND and TDS are displayed.

Note: At least one of all the parameters must be enabled with YES.

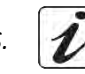

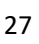

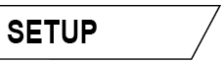

#### **P9.8 Reset Settings**

Access this setup menu to restore the instrument to factory conditions.

# 15. Warranty

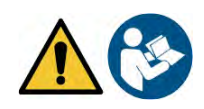

### • Warranty period and limitations

- The manufacturer of this device and its accessories offers the final consumer of the new device the three-year warranty from the date of purchase, in the event of state-of-the-art maintenance and use.
- During the warranty period, the manufacturer will repair or replace defective components.
- This warranty is valid only and exclusively on the electronic parts of the device and does not apply, if the product has been damaged, used incorrectly, exposed to radiation or corrosive substances, if foreign materials have penetrated inside the product or if changes have been made, which have not been authorized by the manufacturer.

# 16. Disposal of electrical devices

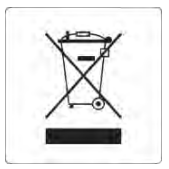

This equipment is subject to the regulations for electronic devices. Dispose of in accordance with local regulations.

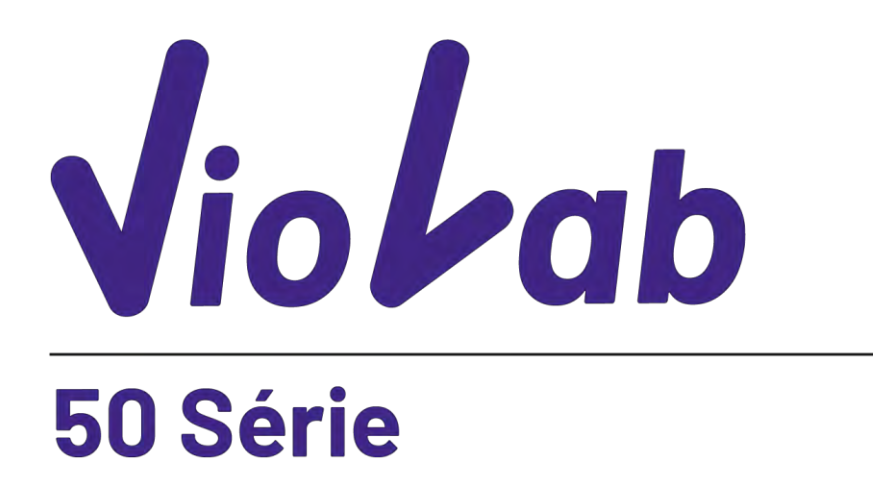

pH - Cond - PC

INSTRUCTIONS MANUAL MANUALE DI ISTRUZIONI MANUAL DE INSTRUCCIONES

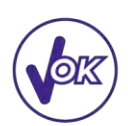

MANUEL D'UTILISATION

BETRIEBSANLEITUNG

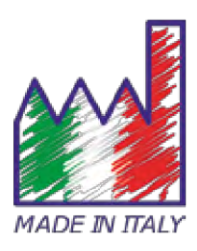

# Table de matières

| 1.  | Introduction                                                      | 4  |
|-----|-------------------------------------------------------------------|----|
| 2.  | Informations de sûreté                                            | 5  |
| •   | Définition des mots et des symboles d'avertissement               | 5  |
| •   | Termes d'alerte                                                   | 5  |
| •   | Documents additionnels qui fournissent informations sur la sûreté | 6  |
| •   | Usage selon destination                                           | 6  |
| •   | Obligations essentielles pour une utilisation en sûreté           | 6  |
| •   | Utilisation non autorisée                                         | 6  |
| •   | Maintenance du dispositif                                         | 6  |
| •   | Responsabilité du propriétaire du dispositif                      | 7  |
| 3.  | Caractéristiques instrumentales                                   | 7  |
| •   | Paramètres                                                        | 7  |
| •   | Données Techniques                                                | 8  |
| 4.  | Description de l'Instrument                                       | 9  |
| •   | Ecran                                                             | 9  |
| •   | Clavier                                                           | 9  |
| •   | LED                                                               | 9  |
| 5.  | Installation                                                      | 10 |
| •   | Equipements fournis                                               | 10 |
| •   | Mise en œuvre                                                     | 10 |
| •   | Connexion de l'alimentation                                       | 10 |
| •   | Allumage et Arrêt                                                 | 11 |
| •   | Transport du dispositif                                           | 11 |
| •   | Fonctions des touches                                             | 11 |
| •   | Connexions Inputs / Outputs                                       | 12 |
| •   | Symboles et icônes sur l'écran                                    | 12 |
| 6.  | Fonctionnement du dispositif                                      | 13 |
| 7.  | Menu de Configuration                                             | 14 |
| •   | Structure du menu de configuration                                | 14 |
| 8.  | Mesure de la Température ATC – MTC                                | 15 |
| 9.  | Paramètre pH                                                      | 15 |
| •   | Configuration du paramètre pH                                     | 15 |
| •   | Etalonnage automatique du pH                                      | 17 |
| •   | Etalonnages avec des valeurs manuelles                            | 18 |
| •   | Effectuer une mesure de pH                                        | 18 |
| •   | Capteurs avec technologie DHS                                     | 19 |
| •   | Erreurs signalées pendant l'étalonnage                            | 20 |
| 10. | Paramètre mV                                                      | 20 |

| 11. | Paramètre ORP (Potentiel Redox)                    | 20 |
|-----|----------------------------------------------------|----|
| •   | Configuration pour le paramètre ORP                | 20 |
| •   | Etalonnage automatique ORP                         | 21 |
| 12. | Paramètre de conductivité                          | 21 |
| •   | comment on arrive à la Conductivité ?              | 21 |
| •   | Configuration pour le paramètre de la conductivité | 22 |
| •   | Etalonnage automatique de la Conductivité          | 24 |
| •   | Etalonnage avec valeur manuelle                    | 25 |
| •   | Erreurs signalées pendant l'étalonnage             | 26 |
| •   | Effectuer une mesure de Conductivité               | 26 |
| 13. | Paramètre TDS                                      | 27 |
| 14. | Menu de Configuration de l'instrument              | 27 |
| 15. | Garantie                                           | 29 |
| •   | Durée de la garantie et limitations                | 29 |
| 16. | Elimination                                        | 29 |

# 1. Introduction

XS Instruments, reconnu dans le monde entier comme marque leader dans le secteur des mesures électrochimiques, a développé cette nouvelle ligne des instruments portatifs, complétement produits en Italie et trouvant l'équilibre parfait entre performance, design attrayant et simplicité d'utilise.

Le parfait équilibre entre les hautes performances du dispositif, un dessin moderne et attrayant et la simple utilisation rendent cette série d'instruments une solution idéale pour les mesures électrochimiques en laboratoire.

L'écran innovant LCD à haute définition et à couleurs montre toutes les informations nécessaires comme la mesure, la température, les buffers utilisés pour le dernier étalonnage, la condition de stabilité

Tous peuvent utiliser ces instruments grâce aux instructions qui apparaissent directement sur l'écran. La calibration est donc guidée étape par étape et le menu de configuration de l'instrument est facile à consulter. En plus, une LED signale à l'utilisateur l'état du système.

On peut effectuer jusqu'au 3 points de calibration pour le pH entre 10 valeurs à détection automatique et 5 points pour la Conductivité ; il est possible aussi d'utiliser des buffers choisis par l'opérateur.

On peut aussi effectuer l'étalonnage des mV pour les capteurs Redox.

Pour une mesure précise de la valeur de la Conductivité on peut travailler avec 3 différentes constantes de cellule et en suite modifier le coefficient de compensation et la température de référence.

Il est toujours possible de consulter les données de calibration et la représentation, à travers les icones des buffers utilisés, rende la procédure d'étalonnage beaucoup plus efficace.

La solution idéale pour une mesure minutieuse et précise avec un dispositif XS Instruments est d'utiliser un capteur électrochimique de la large gamme XS Sensor et effectuer les étalonnages en utilisant les solutions de calibration certifiées XS Solution.

# 2. Informations de sûreté

# • Définition des mots et des symboles d'avertissement

Les informations sur la sûreté énumérées sur le présent manuel sont vraiment importantes pour prévenir dommages corporels, dommages à l'appareil, défauts de fonctionnement ou résultats incorrects causés par le non-respect de celles-ci. Lire attentivement et en manière complète ce manuel et chercher de comprendre l'instrument avant de le mettre en marche et l'utiliser.

Ce manuel doit être gardé chez l'appareil en mode que l'opérateur puisse le consulter dans n'importe quel moment. Les dispositions de sûreté sont indiquées selon termes ou symboles d'avertissement.

### • Termes d'alerte :

- ATTENTION pour une situation dangereuse à risque moyen, qui pourrait porter aux dommages corporels ou même à la mort si on ne l'évite pas.
- **ATTENTION** pour une situation dangereuse à risque faible qui, si on ne l'évite pas, pourrait causer dommages aux matériaux, perte de données ou accidents de grande ou moyenne gravité.
- **WARNING** pour des informations importantes sur le produit.
- **NOTE** pour des informations utiles sur les produits.

#### Symboles d'avertissement :

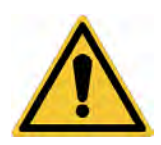

#### Attention

Ce symbole indique un risque potentiel et avertit de procéder avec prudence.

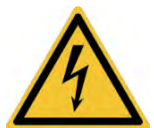

#### Attention

Ce symbole rappelle de faire attention sur un éventuel danger causé par le **courant électrique.** 

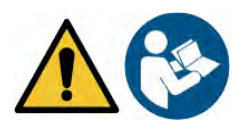

#### Attention

L'instrument doit être utilisé selon les indications du manuel. Lire attentivement les instructions.

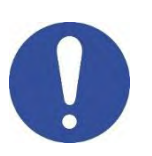

#### Alerte

Ce symbole rappelle l'attention sur les possibles dangers à l'instrument ou sur les seules parties instrumentales.

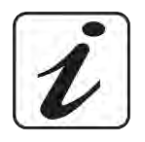

#### Note

Ce symbole souligne des autres informations et suggestions.

# • Documents additionnels qui fournissent informations sur la sûreté

Les documents suivants peuvent fournir à l'opérateur des informations additionnelles pour travailler en sûreté avec le système de mesure :

- Manuel opératif pour les capteurs électrochimiques ;
- Fiche de sûreté pour les solutions tampons et d'autres solutions de maintenance (par ex. storage).
- Notes spécifiques sur la sûreté du produit.

# • Usage selon destination

Cet instrument est conçu uniquement pour les mesures électrochimiques en laboratoire en environnement interne. Utiliser seulement en environnement domestique.

En particulier faire attention aux spécifiques techniques énumérées dans le tableau CARACHTERISTIQUES INSTRUMENTS / DONNEES TECHNIQUES, chaque autre utilisation qui ne rentre pas dans ce tableau n'est pas autorisée.

Cet instrument a été livré en conditions techniques parfaites (voir le dossier de vérification inclus en toutes les unités) et de sûreté.

L'ordinaire fonction du dispositif et la sûreté de l'opérateur sont garanties seulement si toutes les normales normes de sûreté de laboratoire sont respectées et si on suive toutes les mesures spécifiques de sûreté énumérées dans ce manuel.

# • Obligations essentielles pour une utilisation en sûreté

L'ordinaire fonction du dispositif et la sûreté de l'opérateur sont garanties seulement si toutes les indications suivantes sont respectées :

- L'instrument peut être utilisé seulement selon les spécifiques énumérées ci-dessus ;
- Employer seulement l'adaptateur fourni avec le dispositif. S'il est nécessaire de le remplacer, contacter le distributeur local ;
- L'instrument doit être exclusivement employé dans les conditions environnementales indiquées sur ce manuel ;
- Aucune partie du dispositif ne peut être ouverte par l'opérateur.
   Effectuer cette opération seulement si on est autorisé par le producteur.

# • Utilisation non autorisée

L'instrument ne doit pas être mis en marche si :

- Il est visiblement endommagé (par exemple à cause du transport).
- Il a été stocké pour une longue période en conditions défavorables (exposition directe à la lumière, source de chaleur ou sites saturés du gaz ou vapeur) ou en lieus avec conditions différentes par rapport à celles indiquées sur ce manuel.

# • Maintenance du dispositif

Si correctement utilisé et en environnement adéquat l'instrument ne demande pas des procédures particulières de maintenance. Il est conseillé de nettoyer occasionnellement le revêtement du dispositif avec un chiffon humide et une lessive douce. Cette opération doit être effectuée guand l'instrument est éteint et guand il n'est pas connecté au courant électrique et seulement par du personnel expert et autorisé. Le boitier est en ABS/PC (acrylonitrile butadiène styrène/polycarbonate). Ce matériel est sensible aux quelques solvants organiques, par exemple le toluène, xylène et le méthyléthylcétone (MEK). Si des liquides pénètrent dans le logement, ils pourraient endommager l'instrument. Dans le cas on n'utilise pas l'instrument pour beaucoup de temps, il faut recouvrir les connecteurs BNC avec les capuchons appropriés. N'ouvrir pas le logement : il ne contient pas des parties qui peuvent être objet de maintenance par l'opérateur, remplacées ou réparées. En cas des problèmes avec l'instrument contacter le distributeur local. Il est recommandé d'utiliser seulement des pièces de rechange originelles. Contacter le distributeur local pour recevoir des informations à ce propos. L'emploi des pièces de rechange qui ne sont pas originelles, pourrait causer des mauvais fonctionnements ou dommages permanents à l'instrument. En plus l'usage des parties non originelles pourrait causer des dommages même à l'opérateur. Pour la maintenance des capteurs électrochimiques il faut se référer à la documentation qui se trouve dans l'emballage ou contacter le fournisseur.

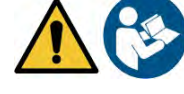

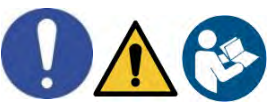

## • Responsabilité du propriétaire du dispositif

La personne qui détient la propriété et qui utilise l'instrument ou autorise l'emploi à des autres opérateurs, est le propriétaire du dispositif et en tant que tel, il est responsable pour la sûreté de tous les utilisateurs ou tiers. Le propriétaire doit informer les opérateurs à propos de comment utiliser le dispositif en toute sécurité sur le lieu de travail et sur la gestion des risques potentiels et fournir aussi les dispositifs de protection demandés. Quand on utilise des composés chimiques ou des solvants, il faut suivre les fiches de sûreté de producteur.

# 3. Caractéristiques instrumentales

• Paramètres

рН 50 VioLab <sub>рН-ти</sub>-огр-т рН 50 VioLab: pH, mV, ORP, Temp

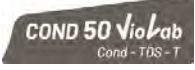

COND 50 VioLab: Cond, TDS, Temp

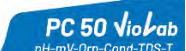

PC 50 VioLab: pH, mV, ORP, Cond, TDS, Temp

# • Données Techniques

| 00 |  |
|----|--|
|    |  |

|                                              | Série 50 VioLab                                          |
|----------------------------------------------|----------------------------------------------------------|
| рН                                           | pH 50 VioLab - PC 50 VioLab                              |
| Plage de mesure                              | 0 14                                                     |
| Résolution / Précision                       | 0.1, 0.01 / <u>+</u> 0.02                                |
| Points d'étalonnage et buffers reconnus      | AUTO : 13 / USA, NIST                                    |
|                                              | CUS : 2 valeurs opérateur                                |
| Indication des buffers                       | Oui                                                      |
| Rapport de calibration                       | Oui                                                      |
| Identification du capteur DHS                | Oui                                                      |
|                                              | ru CO Vietek - DC CO Vietek                              |
| mv                                           |                                                          |
| Plage de mesure / Résolution                 | Plage : -1000 +1000 / Résolution : 1                     |
| ORP                                          | pH 50 VioLab - PC 50 VioLab                              |
| Points d'étalonnage                          | 1 point / 475 mV                                         |
| Conductivité                                 | COND 50 VioLab - PC 50 VioLab                            |
| Plage de mesure /                            | 0,00 – 20,00 – 200,0 – 2000 µS / 2,00 – 20,00 – 200,0 mS |
| Résolution                                   | Echelle automatique                                      |
| Points de calibration et buffers reconnus    | 14 / 84, 147, 1413 µS, 12.88, 111.8 mS,                  |
| Tompératuro do référence                     | 15 30 °C                                                 |
| Coefficient de température                   | 0.00_10.00 %/°C                                          |
|                                              | COND 50 Viol ab - PC 50 Viol ab                          |
| Plage de mesure /                            | 0.1 mg/l / 200.0 g/l                                     |
| Facteur TDS                                  | 0.401.00                                                 |
| Température                                  | pH 50 VioLab - COND 50 VioLab - PC 50 VioLab             |
| Plage de mesure                              | 0,0100,0 °C                                              |
| Résolution / Précision                       | 0,1/±0,5°C                                               |
| Compensation de la température ATC (NTC30KΩ) | pH : 0100 °C                                             |
| e MTC                                        | Cond : 0100 °C                                           |
| Système                                      |                                                          |
| Ecran                                        | LCD à couleurs à haute définition                        |
| Gestion luminosité                           | Manuelle                                                 |
| Protection IP                                | IP 54                                                    |
| Alimentation                                 | Adaptateur 5 V                                           |
| Tolérance relative au courant électrique     | <u>+</u> 10%                                             |
| Niveau de bruit pendant le fonctionnement    | < 80 dB                                                  |
| standard                                     |                                                          |
| Tension électrique                           | 100 240 V                                                |
| Fréquence de travail 50 60 Hz                |                                                          |
| Absorption maximale 200 mA                   |                                                          |
| Conditions environnementales d'opérativité   | 0 +45 °C                                                 |
| Humidité maximale                            | < 95 % sans condensation                                 |
| Altitude maximale d'utilisation              | 2000 m                                                   |
| Dimensions du système                        | 160 x 140 x 45 mm                                        |
| Poids du système                             | 380 g                                                    |

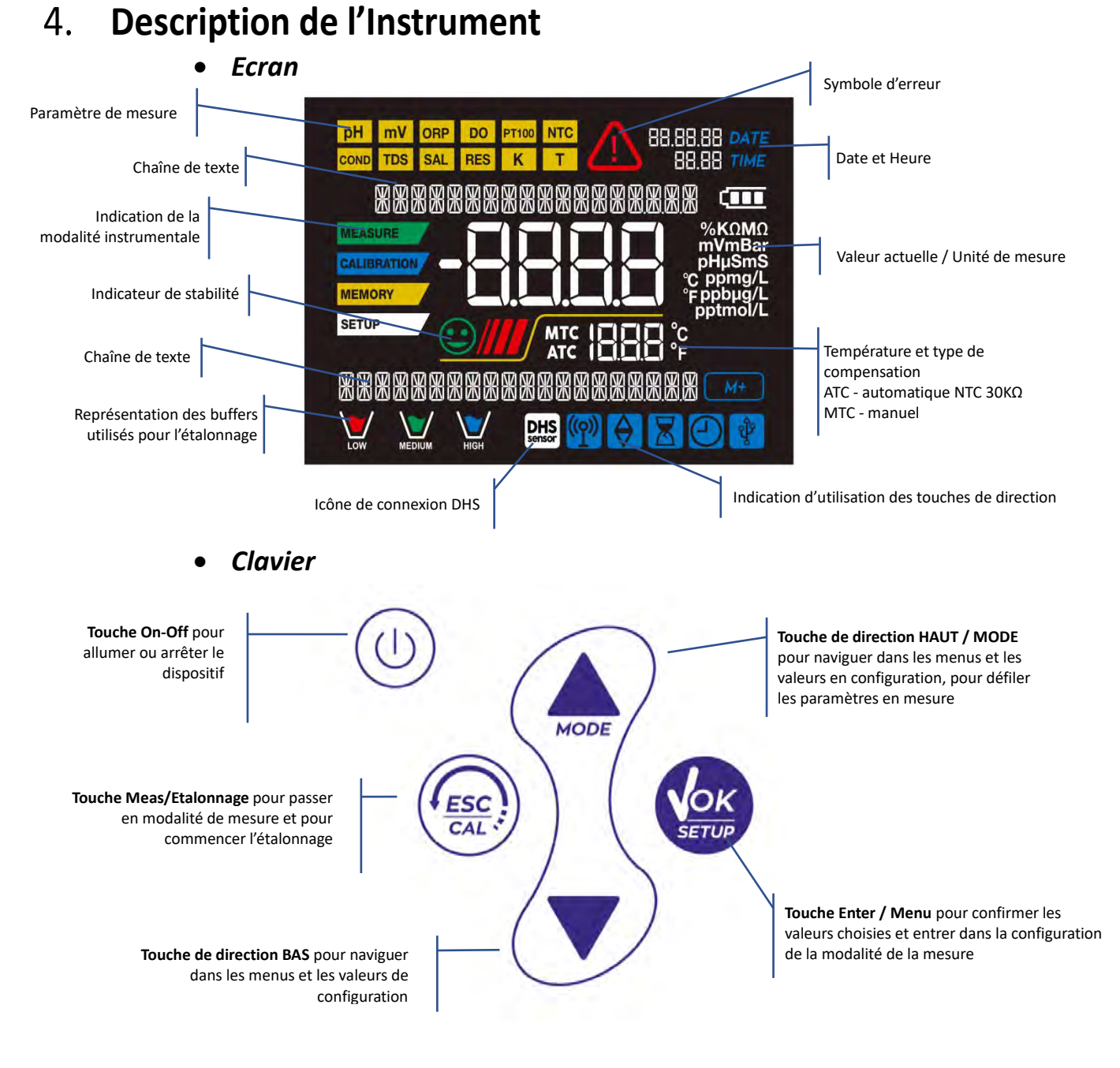

#### • LED

Tous les instruments sont fournis avec une LED à deux couleurs (rouge et verte) qui fournissent à l'opérateur des informations importantes sur l'état du système :

| Fonction                     | LED (Couleurs) | Description              |
|------------------------------|----------------|--------------------------|
| Allumage                     | (vert)         | Fixe                     |
| Arrêt                        | (rouge)        | Fixe                     |
| Instrument en Veille         | (vert)         | Clignotement chaque 20 s |
| Mesure stable                | (vert)         | Clignotement chaque 20 s |
| Erreur pendant l'étalonnage  | (rouge)        | Clignotement chaque 20 s |
| Erreur pendant la mesure     | (rouge)        | Clignotement chaque 20 s |
| Confirmation d'une sélection | (vert)         | Allumé pour 1 s          |
| Ecrans temporisées           | (vert)         | Fixe                     |
| Désactivation DHS            | (rouge)        | Fixe                     |

# 5. Installation

# • Equipements fournis

# L'instrument est toujours fourni avec tous les accessoires nécessaires à la mise en œuvre ; dans la version sans capteur il y a toujours :

Instrument avec adaptateur multi-socket avec câble de connexion 1m S7/BNC, sonde de température NT55, solutions tampons en flacon mono-dose et/ou en sachet-dose, statif porte électrode, manuel d'utilisation multilingue et rapport de contrôle.

Ils sont disponibles aussi les versions avec le/s capteur/s inclus. Veuillez contacter le distributeur local pour être actualisé à propos de la correcte composition du kit de vente.

### • Mise en œuvre

• Positionner l'instrument sur une table de laboratoire plat, stable et avec une adéquate accessibilité frontale et latérale. Il est conseillé de placer l'instrument à une distance non inférieur de 20 cm des parties surplombantes et entourantes.

La collocation suivie en ce mode évite le risque résiduel d'éventuels dommages faibles causés par un déplacement manuel de charges.

• S'assurer que l'instrument et l'espace entourant soient correctement illuminés.

### • Connexion de l'alimentation

- Vérifier que les standards électriques de ligne sur laquelle on installera le dispositif respectent la tension et la fréquence de travail de l'adaptateur.
- Utiliser seulement l'adaptateur originel.
- Connecter la fiche de l'adaptateur au connecteur sur le panneau postérieur du dispositif indiqué avec
   SV
  - l'icône 5v
- Connecter l'adaptateur à une prise de réseau électrique qui est facile à joindre.
- L'instrument est fourni avec un adaptateur non protégé contre une éventuelle entrée des liquides ; Pour son utilisation, il est nécessaire de garder tous les câbles loin des éventuelles liquides, humidité et de ne pas utiliser l'appareil dans une salle humide comme une salle de bain ou une buanderie.

#### ATTENTION

#### Danger de mort ou blessures graves causées par des chocs électriques.

### Le contact avec des composants en tension peut provoquer blessures ou la mort.

- Utiliser seulement l'adaptateur fourni.
- Ne mettre pas l'adaptateur en contact avec des liquides et ni en environnement condensant. Eviter des chocs thermiques.
- Tous les câbles électriques et les connections doivent être tenus hors d'humidité ou des liquides.
- Contrôler que les câbles et les prises ne soient pas endommagés, en cas contraire veuillez les remplacer.
- Pendant l'utilisation ne pas couvrir l'adaptateur et/ou ne pas le mettre à l'intérieur des récipients.
- En cas de perte accidentelle de l'alimentation électrique durant le fonctionnement de l'instrument, il n'y a aucune condition de danger pour l'opérateur.

10

 L'instrument NE se démarre pas automatiquement. Appuyer sur la touche dispositif.

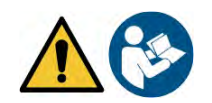

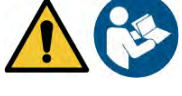

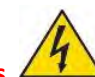

# • Allumage et Arrêt

Allumer le système en appuyant sur la touche . Initialement l'écran active tous les segments, en suite il apparaît :

- Modèle et logiciel du dispositif ;
- Réglages relatifs aux paramètres les plus importants et éventuelles informations sur le capteur DHS ;
- L'instrument s'allume sur le dernier paramètre qui a été utilisé ;
- Pour arrêter l'instrument appuyer sur la touche

en mode mesure.

## • Transport du dispositif

Pour déplacer l'instrument vers un autre emplacement, transporter le soigneusement pour éviter tout dommage ; l'instrument peut être endommagé s'il n'est pas transporté correctement.

Déconnecter l'instrument de l'alimentation et enlever tous les câbles de connexion. Enlever le bras porte électrodes de son approprié support.

- Pour éviter des dommages au dispositif pendant le transport à longue distance, il faut utiliser l'emballage originel.
- Si l'emballage originel n'est plus disponible, choisir un emballage garantissant un transport sûr.

| Touche | Pression       | Fonction                                                                                                    |
|--------|----------------|----------------------------------------------------------------------------------------------------|
|        | Brève          | Appuyer pour allumer ou arrêter le dispositif                                                                                                    |
|        | Brève          | <ul> <li>En mode étalonnage appuyer pour retourner en mode mesure.</li> <li>En mode mesure appuyer pour démarrer l'étalonnage.</li> </ul>                                                                                                    |
| SETUP  | Brève          | En mode mesure appuyer pour entrer dans la configuration.<br>Dans les menus de configuration, appuyer pour sélectionner le programme et/ou<br>la valeur demandée.<br>Pendant l'étalonnage, appuyer pour confirmer la valeur                                                                        |
| MODE   | Brève          | Dans les menus de configuration et sous-configuration appuyer pour naviguer.<br>Dans les sous-menus de configuration appuyer pour modifier la valeur.<br>En mode MTC et étalonnage utilisateur appuyer pour modifier la valeur.                                                                    |
|        | Longue<br>(3s) | En mode mesure, appuyer et maintenir la pression sur une de deux touches pour<br>modifier la température en mode MTC (compensation manuelle, sans capteur).<br>Quand la valeur clignote l'opérateur peut modifier la valeur de la température en<br>insérant celle correct. Ensuite confirmer avec |
| MODE   | Brève          | <ul> <li>En mode mesure appuyer pour naviguer dans les différents paramètres :</li> <li>pH 50 VioLab : pH → mV → ORP</li> <li>COND 50 VioLab : Cond → TDS</li> <li>PC 50 VioLab : pH → mV → ORP → Cond → TDS</li> </ul>                                                                            |

### • Fonctions des touches

La correcte utilisation des touches de fonction et l'attention en les appuyer, vu aussi les dimensions réduites, élimine le risque résiduel des faibles dommages, non probables, causés par une pression simultanée de plusieurs touches ; avant chaque utilisation, vérifier, avant de chaque utilisation, qu'en appuyant sur les touches on visualise l'effet correspondant sur l'écran.

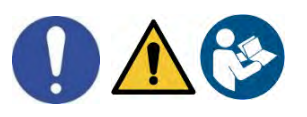

## • Connexions Inputs / Outputs

#### Utiliser exclusivement les accessoires originels et garantis par le producteur.

Pour éventuelles nécessités contacter le distributeur local.

Au moment de la vente les connecteurs BNC sont protégés par un capuchon en plastique.

Enlever le capuchon avant de connecter les capteurs.

•

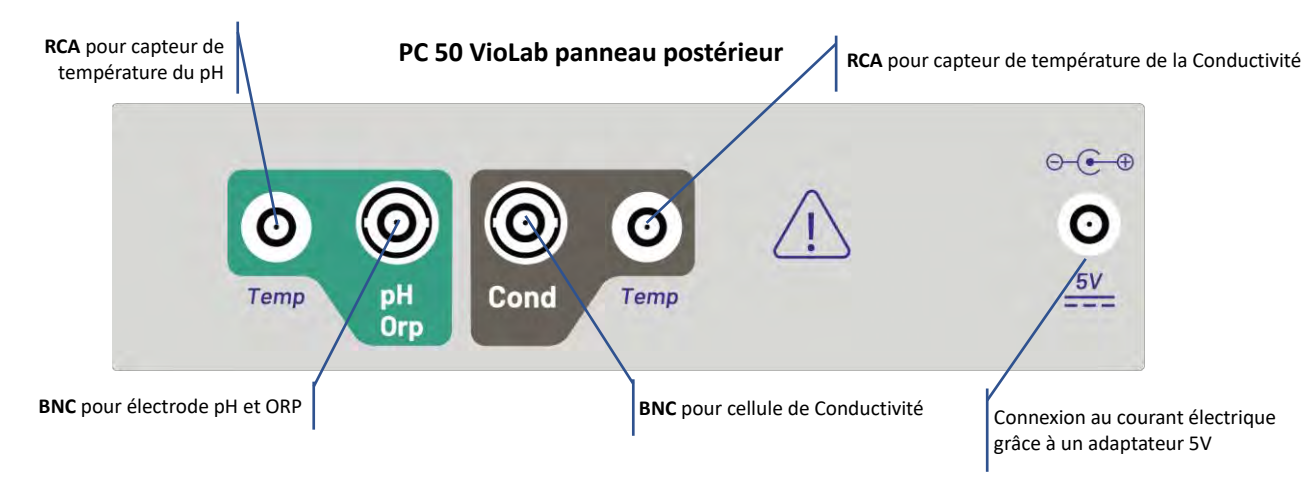

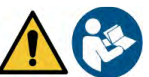

### Symboles et icônes sur l'écran

| Symbole   | Description                                                                                    | Symbole | Description                                             |
|-----------|------------------------------------------------------------------------------------------------|---------|---------------------------------------------------------|
| $\ominus$ | Appuyer sur les touches de direction<br>pour modifier le paramètre ou la valeur<br>sur l'écran |         | Erreur en mesure ou en étalonnage                       |
| DHS       | Capteur digital DHS activé                                                                     |         | Les barres se défilent si la mesure<br>n'est pas stable |
|           | Indicateur de stabilité de mesure                                                              |         |                                                         |

# 6. Fonctionnement du dispositif

• Après l'allumage, l'instrument entre en mode mesure sur le dernier paramètre utilisé.

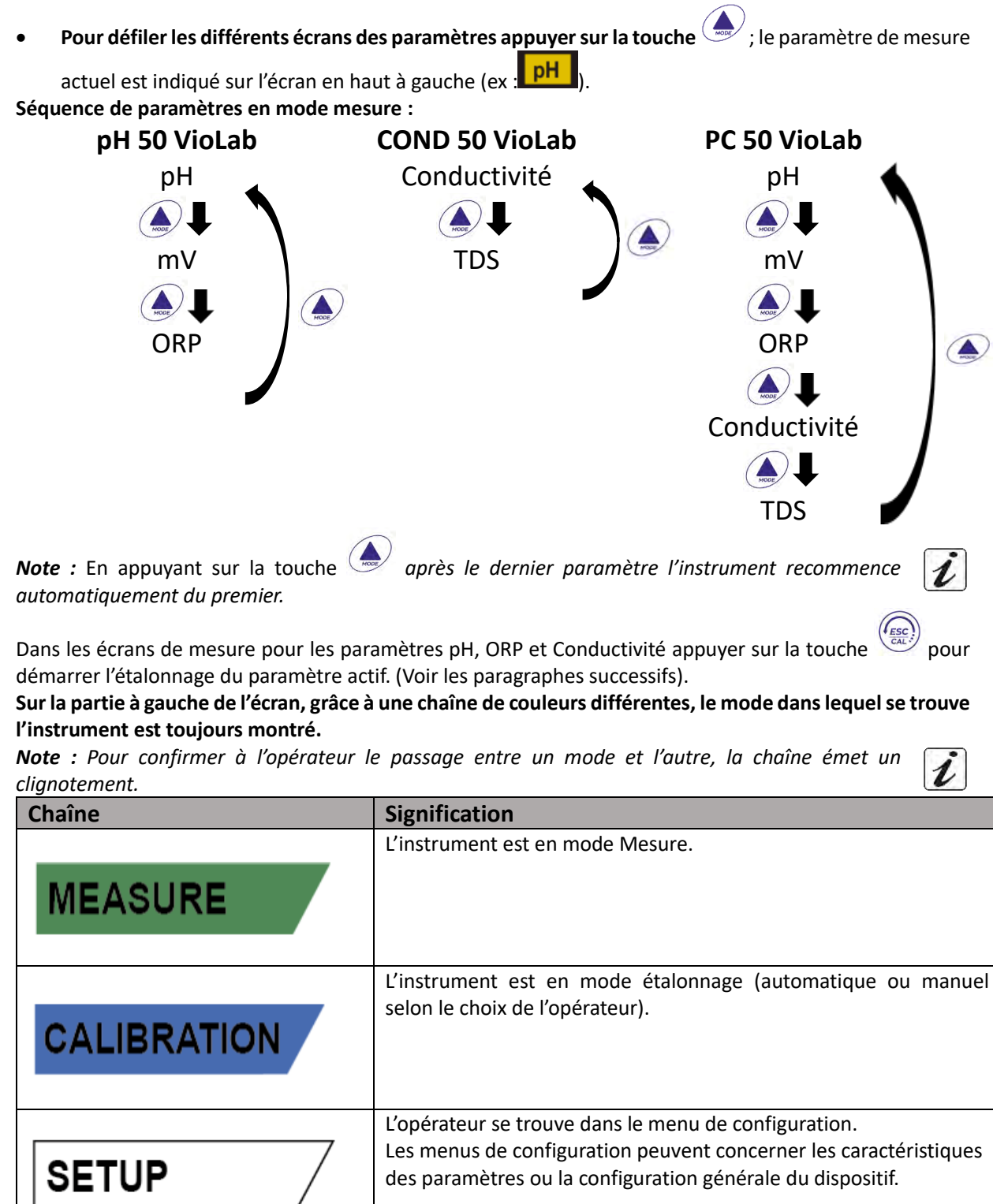

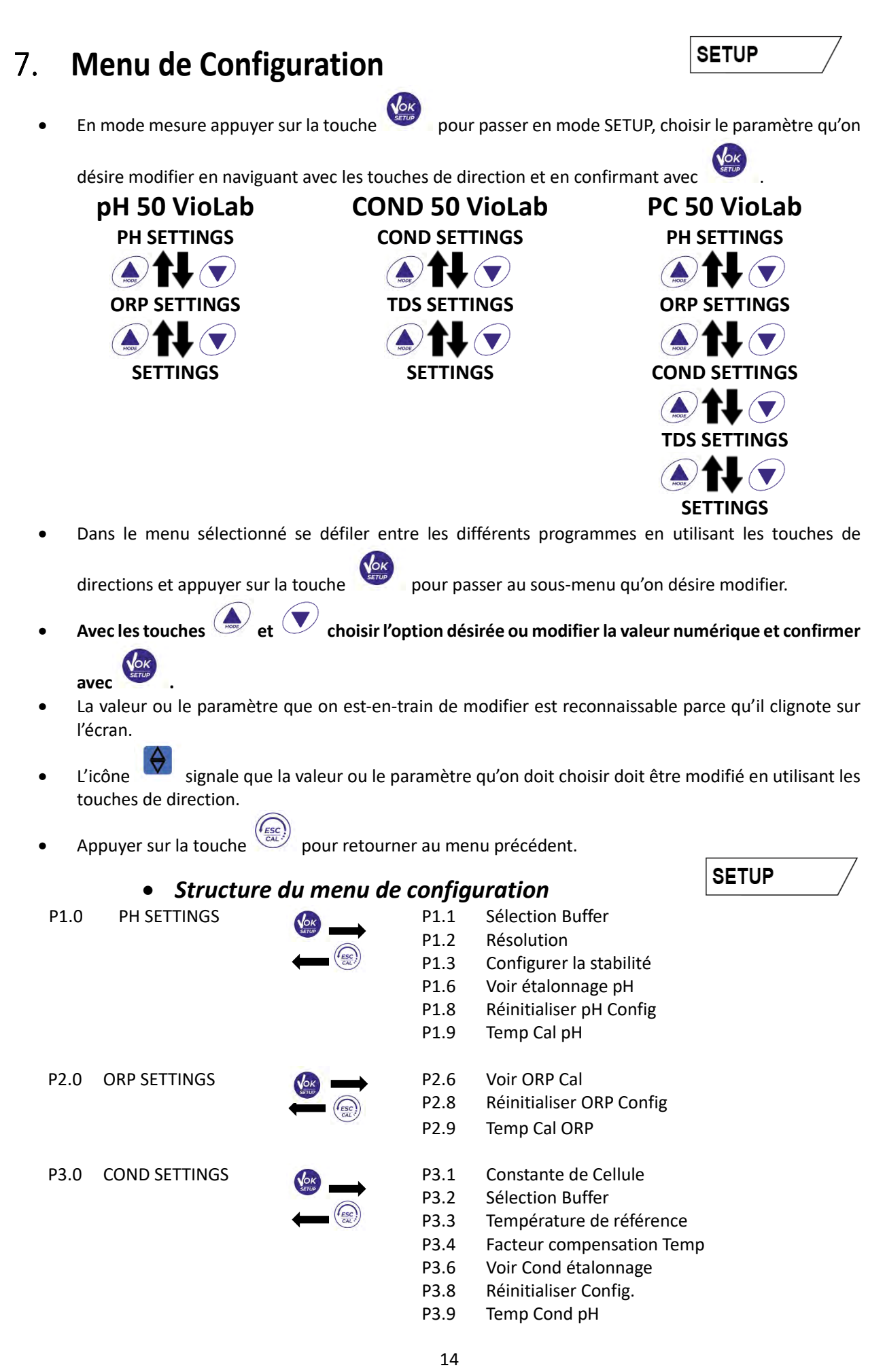

P4.1

P9.1 Température U.M.

Facteur TDS

- P9.4 Luminosité
- P9.6 Configuration des paramètres
- P9.8 Réinitialiser

# 8. Mesure de la Température ATC – MTC

- **ATC** : La mesure directe de la température de l'échantillon pour tous les paramètres est effectuée grâce au capteur NT 30KΩ, qui peut être intégré dans la sonde (électrode et/ou cellule) ou externe.
- MTC : Si aucun capteur est connecté, la valeur doit être modifiée manuellement : appuyer

jusqu'à la valeur commence à clignoter ; la modifier en utilisant les touches de direction ;

pour confirmer.

# 9. Paramètre pH

appuver

P4.0 TDS SETTING

SETTINGS

P9.0

PH 50 VioLab; PC 50 VioLab

Sur cette série des dispositifs on peut utiliser des capteurs de pH avec sonde de température intégrée ou connecter deux sondes différentes. Connecter l'électrode de pH au connecteur type BNC signé par la couleur verte. Connecter la sonde de température au connecteur RCA/CINCH Temp signé toujours par un fond vert. L'instrument peut reconnaitre aussi le capteur DHS, une électrode innovant qui peut mémoriser les données d'étalonnage et ensuite être utilisé immédiatement sur n'importe quel instrument compatible.

Configuration du paramètre pH

• En mode mesure appuyer pour entrer dans le menu de CONFIGURATION.

Appuyer sur la touche

pour entrer dans le PH SETTINGS P1.0.

 Se déplacer avec les touches entrer.

Dans le tableau ci-dessous on trouve la structure du menu de configuration pour le paramètre pH, pour chaque programme on a énuméré les options que l'opérateur peut choisir et la valeur par défaut :

| Programme | Description                   | Options             | Parametres d'usine |
|-----------|-------------------------------|---------------------|--------------------|
| P1.1      | SELECTION BUFFER D'ETALONNAGE | USA – NIST – Custom | USA                |
| P1.2      | SELECTION RESOLUTION          | 0.1-0.01            | 0.01               |
| P1.3      | FILTRE DE STABILITE           | LOW – MEDIUM - HIGH | MED                |
| P1.6      | DATE D'ETALONNAGE             | -                   | -                  |
| P1.8      | REINITIALISER                 | YES – NO            | NO                 |
| P1.9      | TEMPERATURE D'ETALONNAGE      | YES – NO            | -                  |

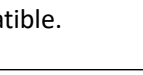

SETUP

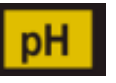

MEASURE

15

#### P1.1 Sélection tampons pH

- Entrer dans cette configuration pour sélectionner la famille des tampons avec laquelle il faut effectuer l'étalonnage de l'électrode.
- On peut effectuer des droites d'étalonnage de 1 à 3 points.

ESC

Pendant l'étalonnage, appuyer sur (Voir paragraphe étalonnage).

pour sortir et sauvegarder les points étalonnés jusqu'alors.

L'instrument reconnait automatiquement 2 familles des tampons (USA e NIST) ; en plus, l'opérateur a la

possibilité d'effectuer un étalonnage manuel jusqu'au 2 points avec valeurs personnalisables. Tampons USA : 1,68 - 4,01 - **7,00**\*\* - 10,01 (Paramètres d'usine) Tampons NIST : 1,68 - 4,00 - **6,86**\*\* - 9,18

\*\*Le point neutre est toujours demandé comme premier point En mode mesure en bas à gauche de l'écran une série de béchers signale les tampons avec lesquels a été effectué le dernier étalonnage soit automatique soit manuel.

#### P1.2 Résolution

Entrer dans ce menu pour choisir la résolution qu'on désire avoir pour la lecture du paramètre pH :

- 0.1
- 0.01 par défaut-

#### P1.3 Critères de Stabilité pour la mesure du pH

Pour considérer véridique la lecture d'une valeur il est conseillé d'attendre la stabilité de mesure, indiquée

par l'icône C. Quand la mesure n'est pas stable, sur l'écran ils apparaissent n. 4 barres rouges a qui se défilent.

Entrer dans ce menu pour modifier le critère de stabilité de la mesure.

**"LOW"** : choisir cette option pour faire figurer l'icône de stabilité même en conditions de faible stabilité. Lectures comprises entre 1.2 mV.

"MEDIUM" (Valeur par défaut) : lectures comprises entre 0.6 mV.

**"HIGH"** : choisir cette option pour faire figurer l'icône de stabilité seulement en condition de grande stabilité de mesure, lectures comprises entre 0.3 mV.

#### P1.6 Données d'étalonnage pH

Entrer dans ce menu pour obtenir des informations sur le dernier étalonnage effectué. Les écrans suivants se défilent automatiquement sur l'écran :

- Premier écran : béchers qui indiquent les buffers utilisées.
- Deuxième écran : Valeur d'OFFSET de l'électrode exprimée en mV.
- Troisième et éventuellement quatrième écran : Pente % en plage de mesure (une seule Pente % si on effectue deux points d'étalonnage, deux Pentes % si on effectue trois points).

**Note** : L'instrument accepte seulement des étalonnages avec électrode pH avec Pente % comprise entre 80 – 120%. Dehors de cette plage d'acceptabilité l'instrument ne permet pas de terminer

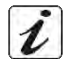

l'étalonnage et montre le message d'erreur (PENTE HORS DE PORTEE.

#### P1.8 Remise à zéro du paramètre pH

Si l'instrument ne travaille pas en manière optimal ou si on a effectué des étalonnages incorrects, confirmer

YES avec la touche

pour remettre au réglage par défaut tous les paramètres du menu pH.

#### P1.9 Etalonnage température

Tous les instruments de ces séries sont pré-calibrés pour une correcte lecture de la température. Dans le cas soit évident une différence entre celle mesurée et celle réelle (d'habitude causée par un malfonctionnement du capteur) il est possible effectuer une correction d'offset de  $\pm$  5°C.

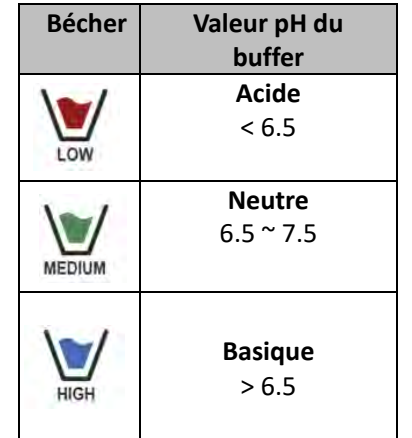

Après la connexion du capteur de température, utiliser les touches 🔎 et 💌 pour corriger la valeur

d'offset de la température et confirmer avec con

## Etalonnage automatique du pH

Exemple : étalonnage à trois points avec buffer type USA (7.00 / 4.01 / 10.01)

- En mode mesure **pH** [PH], appuyer sur la touche pour entrer en mode étalonnage. Sur l'écran apparait la chaîne "1ST POINT PH 7.00" ; le dispositif demande la valeur neutre comme premier valeur.
- Rincer l'électrode avec de l'eau distillée et éponger doucement avec un papier buvard. Tremper l'électrode dans la solution tampon pH 7.00.
- Quand le signal est stable, les barres rouges sont remplacées par l'icône
  - de stabilité
- Appuyer sur la touche

comme indiqué par la chaîne "PRESS OK"

Sur l'écran, la valeur qui a été mesuré effectivement clignote et ensuite l'icône du bécher pH 7.00 apparait en bas à gauche et signale que l'instrument a été étalonné sur le point neutre.

- Enlever l'électrode, Rincer l'électrode avec eau distillée et éponger doucement avec un papier buvard Tremper le capteur dans la solution tampon pH 4.01 ("CHANGE BUFFER").
- L'instrument est prêt pour reconnaitre le point d'étalonnage. A côté de la chaîne "2ND POINT PH" se défilent les tampons que le dispositif peut reconnaitre automatiquement.
- apparait, appuyer sur la touche Quand la valeur 4.01 est reconnu et l'icône comme indiaué par la chaîne "PRESS OK".
- Sur l'écran la valeur mesurée effectivement et la Pente % clignotent ; ensuite à côté du bécher vert,

l'icône du bécher pH 4.01 apparait et signale que l'instrument est étalonné dans le champ acide.

- Enlever l'électrode, rincer l'électrode avec eau distillée et éponger doucement avec papier buvard. Tremper le capteur dans la solution tampon pH 10.01 ("CHANGE BUFFER").
- L'instrument est prêt pour reconnaître le troisième point d'étalonnage. A côté de la chaîne "3RD POINT PH se défilent les tampons que le dispositif peut reconnaitre

automatiquement. Quand la valeur 10.01 est reconnu et l'icône apparait, appuyer sur la touche

comme indiqué par la chaîne "PRESS OK".

Le passage d'un pH acide à un basique pourrait nécessiter de quelque seconde de plus pour rajouter la stabilité.

Sur l'écran la valeur mesurée effectivement et la seconde Pente % clignotent ; ensuite à côté des

béchers vert et rouge l'icône du bécher pH 10.01 apparait et signale que l'instrument a été étalonné dans le champ alcalin.

- Une fois le troisième point d'étalonnage est terminé, l'instrument retourne automatiquement en mode mesure.
- Pour effectuer un étalonnage d'un ou deux points, appuyer sur la touche quand on a terminé le premier ou le second point.

17

Note : l'étalonnage de l'électrode est une opération fondamentale pour la qualité et l'exactitude d'une mesure. Il faut s'assurer que les buffers utilisés soient nouveaux, non pollués et à la même température.

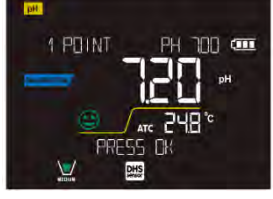

ALIBRATIO

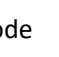

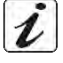

**ATTENTION** : Avant d'effectuer les opérations d'étalonnage consulter attentivement les fiches de sûreté des substances utilisées :

- Solutions tampon d'étalonnage.
- Solutions de maintenance pour électrodes pH.
- Solutions de remplissage pour électrodes pH.

### • Etalonnages avec des valeurs manuelles

Exemple d'étalonnage à deux points pH 6.79 et pH 4.65 (DIN19267)

Entrer dans le menu de configuration pour **pH** et sélectionner dans **P1.1 → Custom,** appuyer deux fois

la touche pour passer en mesure et se positionner en mode pH

- Appuyer pour passer en mode étalonnage.
- Rincer l'électrode avec eau distillée et éponger doucement avec papier buvard. Tremper l'électrode dans la première solution (ex pH 6.79).
- Attendre que la valeur du pH se stabilise sur l'écran ; quand l'icône apparait et la valeur clignote, veuillez la modifier en utilisant les touches de direction et enregistrer celle correcte (ex pH 6.79),

comme suggéré par la chaîne "ADJUST THE VALUE" et par l'icône **Note :** Vérifier la valeur du tampon en fonction de la température.

• Quand l'icône apparait de nouveau appuyer sur la touche pour confirmer le premier point ; sur l'écran la valeur mesurée effectivement clignote et l'icône du bécher apparait avec une

couleur d'identification du buffer.

- Retirer l'électrode et la rincer avec de l'eau distillée et éponger doucement avec papier buvard et le tremper dans le tampon suivant (ex. pH 4.65).
- Attendre que la valeur du pH se stabilise sur l'écran ; Quand l'icône apparait et la valeur clignote, la modifier en utilisant les touches de direction et enregistrer celle correcte (es pH 4.65), comme

suggéré par la chaîne "ADJUST THE VALUE" et par l'icône

 Quand l'icône apparait de nouveau appuyer sur la touche pour confirmer le second point ; sur l'écran la valeur mesurée effectivement et la Pente % clignotent et à côté du premier bécher

apparait l'icône avec la couleur d'identification du second buffer

- Une fois l'étalonnage du second point terminé, l'instrument passe automatiquement en mode mesure.
- Pour effectuer un étalonnage d'un seul point appuyer sur la touche quand on a terminé le premier point.

*Note* : Si on est-en-train de travailler avec la compensation de la température (MTC), il faut mettre au jour la valeur avant d'étalonner l'instrument.

## • Effectuer une mesure de pH

- En mode mesure appuyer sur la touche et passer sur le paramètre pH indiqué par l'icône .
- Connecter l'électrode au BNC pour pH/ORP de l'instrument (vert).
- Si l'opérateur n'utilise pas une électrode avec capteur de température intégré ou un capteur externe NTC 30KΩ, il est conseillé de mettre au jour manuellement la valeur de la température (MTC).
- Enlever l'électrode de son capuchon et la rincer avec eau distillée et éponger doucement avec papier buvard.

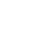

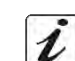

MEASURE

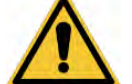

- Contrôler et éliminer les éventuelles bulles d'air qui peuvent se trouver dans le bulbe de la membrane, • grâce aux mouvements en direction verticale (comme pour le thermomètre clinique). Ouvrir le bouchon latéral si est présent.
- Tremper l'électrode dans l'échantillon et la garder en légère mouvement.
- Le défilement sur l'écran de quatre barres rouges **////** signale que la mesure n'est pas encore stable. .
- Quand l'icône de stabilité apparait, on peut considérer correcte la mesure.

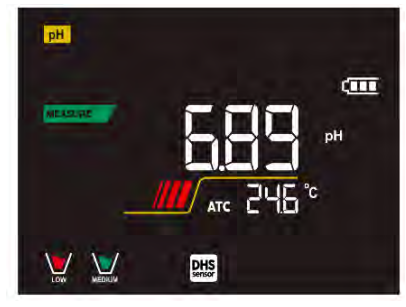

Exemple de mesure non stable

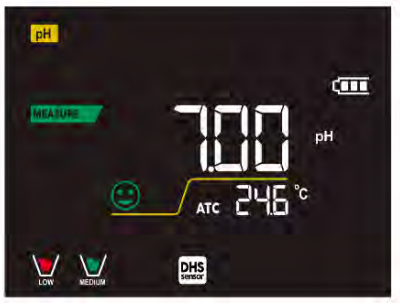

Exemple de mesure stable

- Une fois la mesure est terminée, rincer l'électrode avec eau distillée et la garder • dans sa propre solution de conservation.
- Ne stocker jamais les capteurs dans aucun type d'eau ni à secs
- Toujours avoir sur écran l'indication des tampons utilisés pour l'étalonnage et la possibilité de consulter les données de calibration à tout moment ou de saisir leur date d'expiration sont des outils utiles pour obtenir des mesures précises.

# Capteurs avec technologie DHS

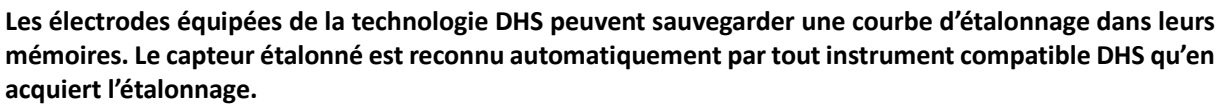

- Connecter l'électrode DHS aux connecteurs BNC et RCA du dispositif.
- Le dispositif reconnait automatiquement la puce, sur le display se défilent les suivants écrans :
  - Premier écran : Nom d'identification du capteur et Lot de production.
  - Deuxième écran : DATE et HEURE d'ETALONNAGE (si on utilise un instrument GLP) et béchers qui signalent les buffers utilisés.
  - Troisième écran : Valeur d'OFFSET de l'électrode exprimée en mV.
  - Quatrième et éventuellement cinquième écran : Pente % dans le champ de mesure (une seule Pente % seulement si on effectue deux points d'étalonnage, deux Pente % si on effectue trois points).
- Du moment que l'électrode DHS est reconnue, l'étalonnage actif sur l'instrument devient celle du • capteur.
- L'icône sur l'écran signale que la connexion a été établie correctement.
- Si l'étalonnage est satisfaisant (consulter les données d'étalonnage au menu P.1.6) l'électrode est prête pour effectuer les mesures. En cas contraire étalonner l'électrode de nouveau ; les données seront actualisées automatiquement.
- L'électrode DHS étalonnée avec un dispositif pH 50 Vio ou PC 50 Vio est prête pour être utilisée sur n'importe quel pH-mètre habilité à l'identification DHS et vice-versa.
- Quand l'électrode est déconnectée, un message sur l'écran informe l'opérateur à propos de la • déconnexion du capteur ; l'instrument réacquiert son précédent étalonnage et aucune donnée n'est perdue !
- L'électrode DHS ne nécessite pas de piles et s'elle est utilisée sur pH-mètres qui ne sont pas habilités à l'identification de la puce, elle fonctionne comme une normale électrode analogique.

19

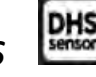

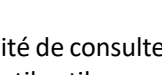

MEASURE

# Erreurs signalées pendant l'étalonnage 🌈

NOT STABLE : on a appuyé la touche

l'apparition de l'icône 😐 pour confirmer le point.

• WRONG BUFFER : le buffer qu'on utilise est contaminé ou n'appartient pas aux familles reconnues.

- SLOPE OUT OF RANGE : La pente de la droite d'étalonnage du capteur est hors de la plage d'acceptabilité 80 – 120%.
- CALIBRATION TOO LONG : L'étalonnage a dépassé le temps limite ; le système gardera seulement les point étalonnés jusqu'alors.

# 10. Paramètre mV

#### pH 50 VioLab ; PC 50 VioLab

- En mode mesure appuyer sur 🔶 et se déplacer sur le paramètre mV indiqué par l'icône 🛄
- Sur l'écran est montrée la mesure en mV du capteur de pH.
- Le défilement de quatre barres rouges *I* signifie que la mesure n'est pas encore stable.
- La mesure est à considérer véridique seulement lorsque l'icône de stabilité Sappara Note : Cette mesure est conseillée pour évaluer l'efficience du capteur.

# 11. Paramètre ORP (Potentiel Redox)

### pH 50 VioLab; PC 50 VioLab

Sur cette série des dispositifs on peut utiliser les capteurs ORP pour la mesure du potentiel redox. Connecter l'électrode Redox au connecteur du type BNC signé par la couleur verte ; par contre éventuellement connecter le capteur de température au connecteur RCA/CINCH Temp signé toujours par un fond vert. On peut étalonner l'offset du capteur en effectuant l'étalonnage automatique sur un point prédéfini. L'instrument reconnait automatiquement la solution **Redox 475 mV / 25 °C** ; contacter le distributeur local pour effectuer au relatif achat.

L'instrument est capable de corriger l'offset du capteur de + 75 mV.

- Configuration pour le paramètre ORP
- En mode mesure appuyer sur
- pour entrer dans le menu de CONFIGURATION.
- Avec les touches de direction se déplacer sur ORP SETTINGS P2.0 et entrer dans le menu en appuyant

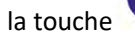

Se déplacer avec 🔶 et 💙 pour sélectionner le programme désiré.

Dans le tableau sous mentionné on montre la structure du menu de configuration pour le paramètre ORP ; pour chaque programme sont indiquées les options que l'opérateur peut choisir et la valeur de défaut :

| Programme | Description            | Options  | Paramètres d'usine |
|-----------|------------------------|----------|--------------------|
| P2.6      | DATE ETALONNAGE        | -        | -                  |
| P2.8      | REINITIALISER          | YES – NO | NO                 |
| P2.9      | TEMPERATURE ETALONNAGE | YES – NO | -                  |

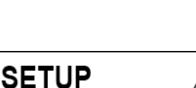

1

CALIBRATION

pendant que le signal n'est pas encore stable. Attendre

ORP

#### P2.6 Données d'étalonnage

Entrer dans ce menu pour avoir information à propos du dernier étalonnage effectué. Sur le display se défilent automatiquement les écrans suivants avec la valeur d'offset du capteur et la température à laquelle a été effectué l'étalonnage.

#### P2.8 Remise à zéro du paramètre ORP

Si l'instrument ne travaille pas en manière optimale ou on a effectué des étalonnages qui ne sont pas

corrects confirmer YES avec la touche pour rapporter tous les paramètres du ORP aux réglages de défaut.

#### P2.9 Etalonnage de température

Tous les instruments de cette série sont pré-étalonnés pour une lecture correcte de la température. Dans le cas, une différence entre celle mesurée et celle réelle soit évidente, (d'habitude causée par un malfonctionnement du capteur) il est possible de régler l'offset de <u>+</u>5°C.

Après avoir connecté le capteur de la température, utiliser la touche 🌰 et 🔍

d'offset de la température et confirmer avec

### • Etalonnage automatique ORP

Etalonnage automatique avec solution 475 mV

- En mode mesure **ORP ORP**, appuyer sur la touche pour entrer en mode étalonnage. •
- Sur l'écran la chaîne "POINT ORP 475" apparait ; le dispositif nécessite comme point d'étalonnage la valeur 475 mV.
- Rincer l'électrode avec eau distillée et éponger doucement avec papier buvard. Tremper l'électrode dans la solution Redox 475 mV.
- Quand la solution est reconnue et le signal est stable les barres rouges sont remplacées par l'icône de

comme indiqué sur la chaîne "PRESS OK".

- stabilité
- Appuyer sur la touche
- Sur l'écran, la valeur mesurée effectivement clignote et ensuite au bas à gauche l'icône du bécher apparait et signale que l'instrument a été étalonné.

ATTENTION : Avant de procéder avec les opérations d'étalonnage du capteur consulter attentivement les fiches de sûreté des substances utilisées.

- Solutions standard Redox.
- Solution de maintenance pour électrodes Redox.
- Solutions de remplissage pour électrodes Redox.

#### 12. Paramètre de conductivité

#### COND 50 VioLab, PC 50 VioLab

Connecter le capteur de Conductivité au connecteur type BNC signé par la couleur grise et l'éventuel capteur de température au connecteur RCA/CINCH Temp toujours sur fond gris.

La Conductivité est définie comme la capacité des ions contenus dans une solution de conduire un courant électrique. Ce paramètre fournie une indication vite et fiable de la quantité des ions dans une solution.

### ...comment on arrive à la Conductivité ?

La première loi d'Ohm exprime la directe proportionnalité dans un conducteur entre l'intensité du courant (I) et la différence de potentiel appliquée (V), alors que la résistance (R) représente la constante de proportionnalité. En spécifique : V = R x I, la résistance par conséquence est R = V / I.

21

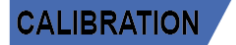

pour corriger la valeur

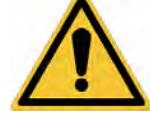

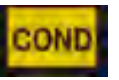

Ou R=résistance (Ohm), V=tension (Volt), I=courant (Ampère).

L'inverse de la résistance est défini Conductance (G) G = 1 / R et on l'exprime en Siemens (S). La mesure de la résistance ou de la conductivité nécessite une cellule de mesure, qui se constitue de deux pôles avec charge contraire. La lecture dépende de la géométrie de la cellule de mesure, qui est décrite à travers le paramètre constante de la cellule C = d/A exprimé en cm<sup>-1</sup> ou *d* représente la distance entre deux électrodes en cm et A leur surface en cm<sup>2</sup>. La conductance est transformée en conductivité spécifique (k), qu'est indépendante de la configuration de la cellule, en la multipliant par la constante de cellule. k = G x C on l'exprime en S/cm même si les unités de mesure commune sont mS/cm (1S/cm -> 10<sup>3</sup> mS/cm) e  $\mu$ S/cm (1 S/cm -> 10<sup>6</sup>  $\mu$ S/cm).

- Configuration pour le paramètre de la conductivité
- SETUP
- En mode mesure appuyer sur pour entrer dans le menu de SETUP.
- Avec les touches de direction se déplacer sur COND SETTINGS P3.0 et entrer dans le menu en appuyant

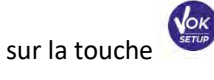

pour sélectionner le programme désiré.

Se déplacer avec les touches 🔶 et 🔍 Dans le tableau montré ci-dessous on trouve la structure du menu de configuration pour le paramètre COND ; pour chaque programme on a énuméré les options que l'opérateur peut choisir et la valeur de défaut :

| Programme | Description                         | Options            | Paramètres d'usine |
|-----------|-------------------------------------|--------------------|--------------------|
| P3.1      | CONSTANTE DE CELLULE                | 0.1 - 1 - 10       | 1                  |
| P3.2      | METHODE D'ETALONNAGE                | AUTOMATIC / CUSTOM | AUTOMATIC          |
| P3.3      | REFERENCE TEMPERATURE               | 15 30 °C           | 25 °C              |
| P3.4      | FACTEUR DE COMPENSATION TEMPERATURE | 0.00 10.00 %/°C    | 1.91 %/°C          |
| P3.6      | DATE D'ETALONNAGE                   | -                  | -                  |
| P3.8      | REINITIALISER                       | YES – NO           | NO                 |
| P3.9      | TEMPERATURE ETALONNAGE              | YES – NO           | -                  |

#### P3.1 Sélection de la constante de cellule

Le choix de la cellule de Conductivité correcte est un facteur fondamental pour obtenir des mesures précises et reproductibles. Un des paramètres fondamentaux qu'il faut considérer c'est d'utiliser un capteur avec la correcte constante de cellule en relation avec la solution en analyse.

Le suivant tableau met en relation la constante de cellule du capteur avec la plage de mesure et le standard avec lequel on préfère étalonner :

| CELL COSTANT    | 0.1         | 1            |           | 10           |
|-----------------|-------------|--------------|-----------|--------------|
| Standard (25°)  | 84 - 147 μS | 1413 µS      | 12,88 mS  | 111.8 mS     |
| Measuring range | 0 – 300 µS  | 300 - 3000µS | 3 - 30 mS | 30 - f.s. mS |
| icon on display | Low         | MEDIUM       |           | HIGH         |

Entrer dans ce menu de configuration pour sélectionner la constante de cellule relative au capteur qu'on utilise :

- 0.1
- 1 par défaut-
- 10

Pour chacune des 3 constantes de cellule sélectionnables, l'instrument mémorise les points étalonnés. En sélectionnant la constante de cellule, les points d'étalonnage effectués précédemment sont rappelés automatiquement.

#### P3.2 Méthode d'étalonnage

Entrer dans ce menu de configuration pour sélectionner la reconnaissance automatique ou manuel des standards avec lesquels effectuer l'étalonnage :

- AUTOMATIC : par défaut- le dispositif reconnue automatiquement max 3 des suivants standards 84 μS/cm, 147 μS/cm, 1413 μS/cm, 12.88 mS/cm e 111.8 mS/cm.
- **CUSTOM** : le dispositif peut être étalonné sur un point avec valeur insérée manuellement.

**Note :** Pour obtenir des résultats précis il est conseillé d'étalonner le dispositif avec des standards près de la valeur théorique de la solution qui doit être analysée.

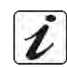

P3.3 e P3.4 La compensation de la température dans la mesure de la Conductivité ne doit pas être confuse avec la compensation pour le pH.

- Dans une mesure de Conductivité la valeur affichée est la Conductivité calculée à la température de référence. Donc l'effet de la température sur l'échantillon est corrigé.
- Par contre dans la mesure du pH, la valeur affichée sur l'écran est la valeur du pH à la température visualisée. Ici, La compensation de la température implique l'adaptation de la pente et de l'offset de l'électrode à la température mesurée

#### P3.3 Température de référence

La mesure de la Conductivité dépend beaucoup de la température.

Si la température d'un échantillon augmente, sa viscosité réduit et ça porte à une augmentation de la mobilité des ions et de la Conductivité mesurée, malgré la concentration reste constante.

Pour chaque mesure de Conductivité il faut spécifier la température à laquelle se réfère, autrement on a un résultat sans valeur. D'habitude comme température on se réfère aux 25 °C ou, quelque fois aux 20°C.

Ce dispositif mesure la Conductivité à la température réelle (ATC o MTC) et en suite la transforme en température de référence en utilisant le facteur de correction choisi dans le programme P3.4.

- Entrer dans ce menu de configuration pour configurer la température à laquelle on désire faire référer la mesure de Conductivité.
- Le dispositif peut référer la Conductivité de **15 à 30** °C. Le paramètre d'usine est de **25°C** qui est correct pour la plupart des analyses.

#### P3.4 Facteur de compensation de la température

Il est important de connaître la dépendance de la température (variation en % de la Conductivité pour °C) de l'échantillon en mesure.

- Entrer dans ce menu pour modifier le facteur de compensation de la température.
- Par défaut est réglé à 1.91 %/°C qu'est adapté pour la plupart des analyses.
- Appuyer sur 🕨 , la valeur clignote comme indiqué par l'icône 🗟 , utiliser les touches de direction

pour insérer le nouveau coefficient. Confirmer avec

Des coefficients de compensation pour solutions spéciales et pour des groupes de substances sont énumérés dans le tableau suivant :

| Solution                       | (%/°C) | Solution                | (%/°C)     |
|--------------------------------|--------|-------------------------|------------|
| NaCl Solution Saline           | 2.12   | 1.5% Acide fluoridryque | 7.20       |
| 5% NaOH Solution               | 1.72   | Acide                   | 0.9 - 1.60 |
| Solution d'ammoniaque diluée   | 1.88   | Base                    | 1.7 – 2.2  |
| 10% Solution acide cloridryque | 1.32   | Sels                    | 2.2 - 3.0  |
| 5% Solution acide solforyque   | 0.96   | Eau potable             | 2.0        |

Des coefficients de compensation pour standard d'étalonnage à différentes températures pour T<sub>ref</sub> 25°C sont énumérés dans le tableau suivant :

| °C  | 0.001 mol/L KCl (147µS) | 0.01 mol/L KCl (1413 μS) | 0.1 mol/L KCl (12.88 mS) |
|-----|-------------------------|--------------------------|--------------------------|
| 0   | 1.81                    | 1.81                     | 1.78                     |
| 15  | 1.92                    | 1.91                     | 1.88                     |
| 35  | 2.04                    | 2.02                     | 2.03                     |
| 45  | 2.08                    | 2.06                     | 2.02                     |
| 100 | 2.27                    | 2.22                     | 2.14                     |

Pour déterminer le coefficient d'étalonnage d'une solution particulière on utilise la formule suivante :

$$tc = 100x \frac{C_{T2} - C_{T1}}{C_{T1}(T_2 - 25) - C_{T2}(T_1 - 25)}$$

*tc* est le coefficient de température qu'il faut calculer,  $C_{71}$  et  $C_{72}$  sont la Conductivité à la température 1 (*T*1) et à la température 2 (*T*2).

Chaque résultat avec température "corrigée" est soumis à une erreur causée par le coefficient de température. Meilleur est la correction de la température, mineur est l'erreur. Le seul moyen pour effacer cette erreur est de ne pas utiliser pas le facteur de correction, en agissant directement sur la température de l'échantillon.

Sélectionner comme coefficient de température 0.00%/°C pour désactiver la compensation. La valeur de Conductivité visualisée se réfère à la valeur de la température mesurée par le capteur et non par rapport à une température de référence.

#### P3.6 Données d'étalonnage COND

Entrer dans ce menu pour obtenir des informations sur le dernier étalonnage effectué. Sur le display se défilent automatiquement les suivants écrans :

- Premier écran : béchers qui indiquent les buffers utilisés pour l'étalonnage.
- Deuxième écran et éventuel troisième, quatrième et cinquième écran : valeur effective de la constante de cellule dans la plage de mesure indiquée par le bécher.

**Note** : L'instrument accepte seulement des étalonnages avec une tolérance maximale du 40% sur la valeur nominale de la constante de cellule.

#### P3.8 Réinitialisation du paramètre COND

Si l'instrument ne travaille pas en manière optimale ou on a effectué des étalonnages incorrects confirmer

YES avec la touche

pour remettre tous les paramètres du menu pH aux réglages par défaut.

et 🤇

#### P3.9 Etalonnage de température

Tous les instruments de cette série sont pré-étalonnés pour une correcte lecture de la température. Dans le cas une différence entre la température mesurée et celle réelle soit évidente, (d'habitude causée par un mauvais fonctionnement du capteur) il est possible d'effectuer une correction d'offset de  $\pm$  5°C.

Après la connexion du capteur de la température, utiliser les touches  $\mathbb Q$ 

d'offset de la température et confirmer avec

## • Etalonnage automatique de la Conductivité

Exemple : étalonnage sur un point (1413  $\mu$ S/cm) en utilisant un capteur avec constante de cellule 1

- En mode mesure **COND** , appuyer sur la touche pour entrer en mode étalonnage
- Rincer la cellule avec eau distillée et éponger doucement avec papier buvard.
   Aviner-le avec quelque ml de solution standard. Tremper le capteur dans la solution 1413 μS/cm standard, garder-le en légère agitation et s'assurer qu'ils n'y ont pas des bulles d'air dans la cellule.
- Sur l'écran, à côté de la chaîne "POINT COND", toutes les valeurs de Conductivité que l'instrument peut reconnaitre s'alternent.

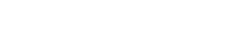

CALIBRATION

pour corriger la valeur

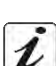

- La chaîne "WAIT FOR STABILITY" et les barres rouges que se défilent indiquent que la mesure n'est pas encore stable.
- Quand la valeur s'arrête sur 1413 et l'icône apparait confirmer l'étalonnage en appuyant sur

comme indiqué par la chaîne "PRESS OK".

- Sur l'écran la valeur mesurée effectivement clignote et en suite la constante de cellule est montrée actualisée.
- L'icône vignale que l'instrument est étalonné dans la plage de Conductivité moyenne. Automatiquement on retourne en mode mesure.
- L'étalonnage sur un point est suffisant si les mesures sont effectuées à l'intérieur de la plage de mesure. Par exemple, la solution standard 1413 μS/cm est compatible pour mesures entre 200 - 2000 μS/cm.
- Pour étalonner l'instrument sur plusieurs points, il faut retourner en mode mesure et répéter tous les passages d'étalonnage.

Le bécher relatif au nouveau point étalonné sera aligné à celui précédent.

Il est conseillé de commencer l'étalonnage à partir de la solution standard la moins concentrée et en suite procéder selon l'ordre de concentration croissant.

- Au moment où on effectue un nouvel étalonnage d'un point étalonné précédemment, il est écrasé sur celui précédent et la constante de cellule est actualisée.
- Pour chaque constante de cellule (P3.1) l'instrument mémorise l'étalonnage pour permettre à l'opérateur qui utilise plusieurs capteurs, de ne pas effectuer des étalonnages chaque fois.
- L'instrument rappelle le dernier étalonnage selon les paramètres P3.1 (constante de cellule) et P3.2 (typologie des solutions pour étalonnage) sélectionnés.

**Important :** Les solutions standards de Conductivité sont plus vulnérables à la contamination, à la dilution et à l'influence directe de la  $CO_2$  par rapport aux buffers pH, lesquels, au contraire, grâce à leurs capacités tampon ont tendance à être plus résistants. En plus, un léger changement de la température, si n'est pas adéquatement compensé, peut causer des importantes conséquences sur la précision.

Une attention particulière doit être apportée dans le procès d'étalonnage de la cellule de la Conductivité pour obtenir des mesures précises.

*Important* : Toujours rincer la cellule avec eau distillée avant l'étalonnage et aussi quand on passe d'une solution standard à une autre pour éviter la contamination.

Remplacer les solutions standards souvent, surtout celles à bas Conductivité.

Les solutions contaminées ou périmées peuvent influencer la précision de la mesure.

**ATTENTION :** Avant de procéder avec les opérations d'étalonnage lire attentivement les fiches de sûreté des substances utilisées :

• Solutions tampons d'étalonnage.

## • Etalonnage avec valeur manuelle

Exemple : étalonnage à 5.00 µS/cm avec capteur avec Constante de Cellule 0.1

• Entrer dans le menu de Configuration pour COND SETTINGS et sélectionner dans P3.1  $\rightarrow$  0.1 et dans

**P3.2**  $\rightarrow$  **Custom**, retourner en mode mesure et se positionner en mode **COND** 

- Appuyer sur la touche pour entrer en mode étalonnage.
- Rincer la cellule avec eau distillée et éponger doucement avec papier buvard.
- Aviner avec quelque ml de solution standard et tremper le capteur dans le standard de Conductivité 5.00 μS/cm.
- La chaîne "WAIT FOR STABILITY" et les barres rouges qui se défilent signalent que la mesure n'est pas encore stable.
- Attendre que la valeur de Conductivité devient stable sur l'écran ; quand l'icône Ӱ apparait utiliser

les touches 🗢 et 🔍 pour régler la valeur en insérant celle de la solution standard (ex 5.00

μS/cm), comme indiqué par la chaîne "ADJUST THE VALUE" et par l'icône 🔽

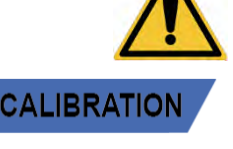

FR

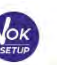

- réapparait confirmer le point d'étalonnage en appuyant sur la touche Quand l'icône
- La valeur effectivement mesurée clignote sur l'écran et en suite la constante de cellule actualisée est visualisée.

L'icône was apparait et signale que l'instrument est étalonné dans la plage de faible Conductivité. Automatiquement on retourne en mode mesure.

Pour chaque constante de cellule (P3.1) l'instrument mémorise l'étalonnage pour permettre à l'opérateur qui utilise plusieurs capteurs, de ne pas effectuer des étalonnages chaque fois.

L'instrument rappel le dernier étalonnage par rapport aux paramètres P3.1 (constante de cellule) et P3.2 (typologie des solutions pour étalonnage) sélectionnés.

Note : si on ne connait pas le coefficient exact de compensation et pour obtenir un étalonnage et une mesure précise, il faut régler dans P3.4  $\rightarrow$  0.00 %/°C et en suite travailler pour porter les solutions exactement à la température de référence.

Une autre manière pour travailler sans compensation de la température consiste d'utiliser les tableaux thermiques appropriées qui sont présentes dans la plupart des solutions de Conductivité.

Important : Toujours rincer la cellule avec eau distillée avant l'étalonnage et aussi quand on passe d'une solution standard à une autre pour éviter la contamination.

Remplacer les solutions standards souvent, surtout celles à basse Conductivité. Les solutions contaminées ou périmées peuvent influencer la précision de la mesure.

Erreurs signalées pendant l'étalonnage 🥂

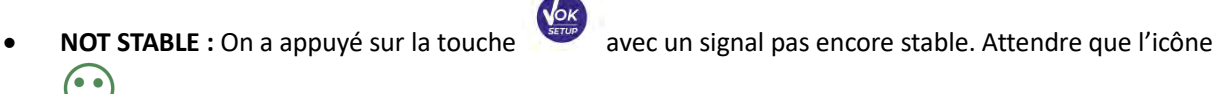

apparaisse pour confirmer le point.

- WRONG BUFFER : Le buffer qu'on utilise est contaminé ou il ne fait pas partie des familles reconnues.
- CALIBRATION TOO LONG : L'étalonnage a dépassé le temps limite, seulement les points étalonnés jusqu'alors seront mémorisés.

## • Effectuer une mesure de Conductivité

Entrer dans le menu de Configuration pour la Conductivité pour contrôler l'étalonnage, vérifier et

éventuellement, mettre au jour les paramètres de lecture. Appuver sur pour retourner en mode mesure.

- Appuyer sur 🥌 pour défiler les différents écrans des paramètres jusqu'à ce que le paramètre de • Conductivité soit activé et signalé par l'icône .
- Connecter la cellule de Conductivité au BNC pour Cond du dispositif (gris).
- Si l'opérateur n'utilise pas une cellule avec capteur de température intégré ou avec capteur externe . NTC 30 kΩ il est conseillé de mettre au jour manuellement la valeur de la température (MTC).
- Enlever la cellule de son capuchon, rincer avec eau distillée, éponger doucement en prenant soin de • ne pas rayer les électrodes.
- Tremper le capteur dans l'échantillon ; la cellule de mesure et les éventuels conduits de ventilation doivent être complétement trempés.
- Assurer une légère agitation et effacer les éventuelles bulles d'air qui fausseraient la mesure en agitant • délicatement le capteur.
- Le défilement sur l'écran de quatre barres rouges *m* signifie que la mesure n'est pas encore stable.
- Considérer la mesure véridique seulement lorsque l'icône de stabilité 🛩 apparait.

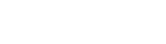

MEASURE

CALIBRATION

- Pour une mesure vraiment précise l'instrument utilise les cinq échelles de mesure différentes et deux unités de mesure (μS/cm e mS/cm) en fonction de la valeur ; le changement d'échelle est effectué par le dispositif en manière automatique.
- Rincer la cellule avec eau distillée quand la mesure est terminée.
- Le capteur de Conductivité ne demande pas beaucoup de maintenance ; l'essentiel est de s'assurer que la cellule soit nettoyée. Le capteur doit être rincé avec beaucoup d'eau distillée après chaque analyse. S'il a été utilisé avec des échantillons insolubles dans l'eau, avant d'effectuer cette opération, nettoyerle en le trempant en éthanol ou acétone,

# Ne le nettoyer jamais mécaniquement, parce que les électrodes seraient endommagées et leur fonction serait compromise.

Pour des brèves périodes on peut stocker la cellule dans l'eau distillée, mais pour des longues périodes il faut la stocker à sec.

# 13. Paramètre TDS

#### COND 50 VioLab, PC 50 VioLab

- La mesure de Conductivité peut être convertie dans le paramètre TDS.
- Ce paramètre utilise l'étalonnage de la Conductivité ; Il faut donc se référer au paragraphe précédent pour effectuer l'étalonnage du capteur.

Les Solides Dissous Totales (TDS) correspondent au poids total des solides (cations, anions et substances qui ne sont pas dissociées) dans un litre d'eau. D'habitude les TDS sont déterminés selon une méthode gravimétrique, mais une méthode plus simple et vite c'est de mesurer la Conductivité et de la convertir en TDS en la multipliant par le facteur de conversion TDS.

- En mode mesure appuyer sur pour entrer dans le menu de CONFIGURATION.
- Avec les touches de direction se déplacer sur TDS SETTINGS P4.0 et entrer dans le menu en appuyant

|     | VOK   |  |
|-----|-------|--|
| sur | SETUP |  |

- Appuyer de nouveau sur pour entrer dans le programme TDS FACTOR P4.1.
- Quand la valeur clignote, utiliser les touches de direction comme indiqué par l'icône

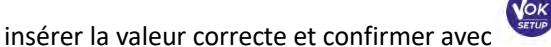

Par défaut le facteur TDS est réglé à 0.71 ; l'opérateur le peut modifier entre 0.40 ... 1.00. Ci-dessous on a énuméré les facteurs TDS par rapport à la valeur de la Conductivité :

| , ,,                        |             |
|-----------------------------|-------------|
| Conductivité de la solution | Facteur TDS |
| 1-100 μS/cm                 | 0.60        |
| 100 – 1000 μS/cm            | 0.71        |
| 1 – 10 mS/cm                | 0.81        |
| 10 – 200 mS/cm              | 0.94        |

La mesure des TDS est exprimée en mg/L ou g/L par rapport la valeur.

# 14. Menu de Configuration de l'instrument

- En mode mesure appuyer sur year pour entrer dans le menu de configuration.
- Avec les touches de direction se déplacer sur SETTINGS P9.0 et entrer dans le menu en appuyant sur

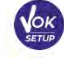

Se déplacer avec les touches et

pour sélectionner le programme auquel on désire accéder.

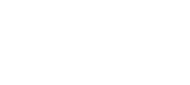

SETUP

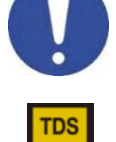

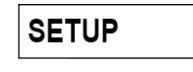

pour

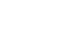

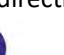

NO

| pour chaque programme on a indiqué les options que l'opérateur peut choisir et la valeur par défaut : |                     |                                |                    |
|----------------------------------------------------------------------------------------------------|---------------------|--------------------------------|--------------------|
| Programme                                                                                             | Description         | Options                        | Paramètres d'usine |
| P9.1                                                                                                  | TEMPERATURE U.M     | °C / °F                        | °C                 |
| P9.4                                                                                                  | LUMINOSITE'         | LOW – MEDIUM - HIGH            | MED                |
| P9.6*                                                                                                 | SELECTION PARAMETRE | YES – NO pour chaque paramètre | YES                |

YES - NO

Dans le tableau ci-dessous on montre la structure du menu de configuration pour les réglages du dispositif ; pour chaque programme on a indiqué les options que l'opérateur peut choisir et la valeur par défaut :

\* Fonction disponible seulement pour PC 50 VioLab.

#### P9.1 Unité de mesure de la température

REINITIALISATION

- Entrer dans ce menu de configuration pour sélectionner quelle unité de mesure on désire utiliser :
- °C par défaut-
- °F

P9.8

#### P9.4 Luminosité

Entrer dans ce menu de configuration pour choisir entre trois différents niveaux de luminosité sur l'écran :

- LOW faible
- **MEDIUM** moyenne
- **HIGH** Haut

#### P9.6 Sélection des paramètres

#### Fonction disponible seulement pour PC 50 VioLab

A travers ce menu de configuration on peut sélectionner quels sont les paramètres à NE PAS visualiser en mode mesure. Accéder au menu P9.6. L'icône pH clignote et avec les touches de direction on peut choisir :

- YES : en mode mesure le paramètre pH reste actif.
- **NO** : en mode mesure le paramètre pH n'est pas visualisé.

Confirmer le choix avec la touche ; de ce moment l'icône view clignote. Répéter la même opération pour le paramètre mV et en suite pour tous les paramètres jusqu' à les TDS

**Exemple** : L'opérateur désire travailler seulement avec les paramètres pH, Conductivité et TDS.

Dans le menu de Configuration P9.6 : pH -> YES / mV -> NO / ORP -> NO / COND -> YES / TDS -> YES.

Appuyer deux fois sur (feet) pour retourner en mode mesure. En naviguant avec la touche ils sont présents seulement les paramètres pH, COND et TDS.

*Note :* Au moins, un parmi tous les paramètres doit être habilité avec YES.

# P9.8 Réinitialisation générale

Entrer dans ce menu de configuration pour réinitialiser l'instrument aux paramètres d'usine.

# 15. Garantie

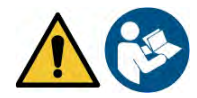

### • Durée de la garantie et limitations

- Le producteur de cet appareil offre à l'utilisateur final de l'appareil neuf la garantie de trois ans à partir de la date d'achat en cas d'entretien et d'une bonne utilisation.
- Pendant la période de garantie le producteur réparera ou remplacera les composants défectueux.
- Cette garantie est valable seulement pour la partie électronique e ne s'applique pas si le produit a été endommagé, a été mal utilisé, exposé à des radiations ou substances corrosives, si des corps étrangers ont pénétré à l'intérieur du dispositif ou si des modifications non autorisées par le fabricant ont été apportées.

# 16. Elimination

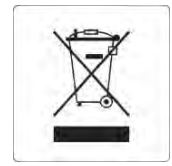

Cet équipement est soumis à des réglementations pour les dispositifs électroniques. Eliminer selon les réglementations locales en vigueur.